# FreeCAD(ver.1.0)を用いた トポロジー最適化マニュアル (プルタブオープナーのトポロジー最適化編)

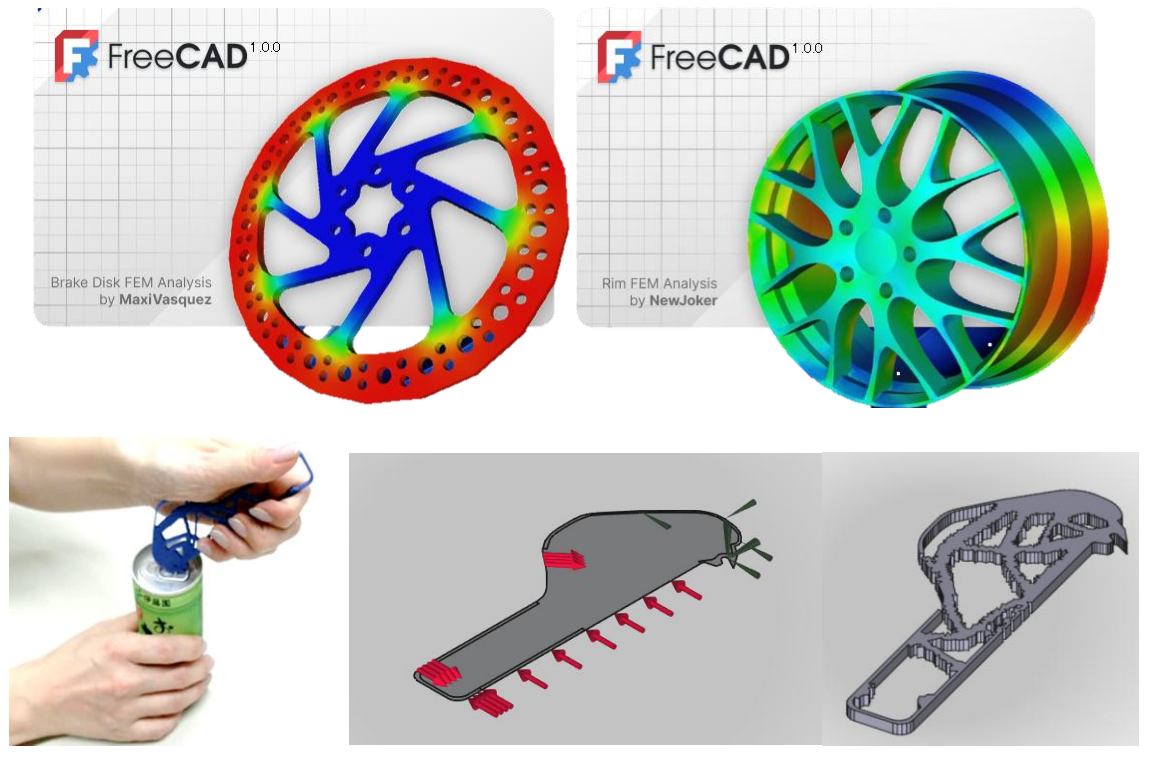

本マニュアルは神戸高専機械工学科早稲田研究室の卒研メンバー(学生)によって開発されています

Kobe City College of Technology, Waseda Lab. 2025

目次

1. FreeCAD での「プルタブオープナー」のトポロジー最適化手順 ····· 2

# ・(1)~(12) サンプルファイルを開く~トポロジー最適化まで ・(13) パラメーターを変えてみる—その1(メッシュの大きさ) ・・・・ 10 ・(14) パラメーターを変えてみる—その2(力の大きさ) ・・・・・ 10 ・(15) パラメーターを変えてみる—その3 (トポロジー最適化の細かさを変える。) ・・・・・ 11

| 夜処埕                |                                         | 15 |
|--------------------|-----------------------------------------|----|
| ・3D プリントする場合       | •••••                                   | 17 |
| ・レーザー加工機による切断の場合   | ••••••••••••                            | 18 |
|                    |                                         |    |
| 付録1トポロジー最適化の導人     | • • • • • • • • • • • • • • • • • • • • | 24 |
| 付録2 トポロジー最適化の計算ファ1 | ´ルの一時ファイルの場所・・・・・                       | 28 |
| 編集履歴               | •••••                                   | 29 |

# 本テキストのスクリーンショットは環境設定パック「FreeCAD-themes」をインストールし てテーマ(UI)を Light-modern に変更、パネル類もドッキングウィンドウオーバーレイで変 更して半透明表示がされるようにしています。

|                                                                                                    | ₩定                                                    | >                                                                                                    |
|----------------------------------------------------------------------------------------------------|-------------------------------------------------------|----------------------------------------------------------------------------------------------------|
| ■ アドオン・マネージャー ? ×                                                                                                    | v- <b>X</b> ∉≠                                        | 標準                                                                                                    |
| [ ] [ ] 2/ルター 環境設定/v9.任意 ≤ 7ルファベット機 ≤ ↑↓ 校告。                                                                                                    | - 標準<br>- ドミント                                        | 言語と数値の書式<br>言語 日本語 ❤                                                                                                    |
| Behave-Dark Colors v0.11 かりeye+timedy.behave.dat.color<br>Applements pok: https://dl.coler.ternomics.cole.applements/behave.dat.coler<br>得行担当者: Chrimettal derizmettalBehave-Sad                              | - 灌沢範囲<br>- キャッシュ<br>- 通知領域                           | デフォルトの単位系 (標準(mm, kg. s, *) ◇ 小数点以下相談 2 ○ □<br>□ プロジロトの単位系を無視してデフォルトを使用<br>数値の書式 オペレーティング ジンテム ◇ □ 小鉄点以下の区切り文字                                                                     |
| Built-In Preference Packs v122 2万 stylesheet. Theme, no stylesheet, beta, background     Beta versions of the preference Packs included with the FreeCAD distribution     保守担当体 MaterNaker CanailWhotecadare) | - レポートユー<br>- ヘルプ<br>)- <b>(三)</b> 表示                 | <b>アプリケーション</b><br>テーマ<br>そもじ≶くのチーマをか <u>度</u> しできか? <u>試験者会の登録</u> を変用して数得できます。                                                                                                   |
| Pracula v@25 かび.dncula, dsk, color Dracula dsk, thene for FreiCAD  保行担当体 Elsaror Clifford (elsanor@clifford.bb/)                                                                                              | }- (値) ワークパンチ<br>}- (巻) Python                        | ツールドーのアイユのサイズ         中(24px)         マ           ツノービューとプロパティビューのモード         場合         マ           最近時期にとアイルー第回がイズ         4         ロ           ローニアキャルキャル         日本         ロ |
| FreeCAD-themes vA22577 95/lieht.dox.<br>Additional Itemes for FreeCAD<br>保行担当者 The FreeCAD Team (Homes@freecad.org)                                                                                           | )- 👩 747x73-54-<br>)- 🔁 12#+/1292#+                   |                                                                                                    |
| OpenTheme *424/87 多方 lick. OpenThemes recommended settings, 2024. dark. An accessible and coordinated set of Light and Dark themes for FreeCAD (保守證論でDarlisk?@ Konnail@freeced.org/                           | }- ਾਊ Measure<br>}- ⊖ ਵਜ਼/ਸ/<br>}- 🜌 Part/Part Design | 福號(SE/107/fs 79)                                                                                                    |
| ProDark ThemePack         v700         % professional stylesheet.dark           Product         PonPack categories and inclusions of the RHE polary information for a categories and inclusions.         %    | )- <b>(19</b> 279 <del>74-</del>                      | 設定を行い水ート。新規保存。管理。 元: 戻す                                                                                                    |
| ローカルキャッシュを更新 🛃 更新を確認 Pythonの広存期後…                                                                                                    | 91291-                                                | OK キャンセル 適用                                                                                                    |

# 1. FreeCAD での「プルタブオープナー」のトポロジー最適化手順

(1) サンプルファイル「20241122-can-opener-topology-2D\_2-FC1\_0.FCStd」を開く(「ファイル」
 →「開く」でも可)。

| FreeCAD 1.0.0                                                                                                    |                                                                               | <u>注意!デスクトップにある</u>                                            | シファイルを                    | ダブルクリ            | <u>ックで開</u>                        | <u> &lt;</u>            |
|----------------------------------------------------------------------------------------------------|-------------------------------------------------------------------------------|----------------------------------------------------------------|---------------------------|------------------|------------------------------------|-------------------------|
|                                                                                                    | w ^l/#<br>(*),= (*),(*),(*,*),(*)<br>(*),*(*),(*),(*),(*),(*),(*),(*),(*),(*) | <u>と正常に動作しません!</u><br>「閉く」機能でサンプ                               | らず <u>FreeC</u><br>ルファイルな | AD を起動<br>こ思いてくた | <u>してか</u><br><u>~</u> さい          | <u>5.</u>               |
| 新規ファイル                                                                                                    | 「↓ ドキュメントを開く                                                                  |                                                                |                           |                  |                                    | ×                       |
| パラメトリックパーツ<br>パートデザインワーク<br>パートデザインワーク<br>パージを作<br>成         Pセンプリ           アセンプリカロジェクト<br>を作成         アセンプリカロジェクト | $\leftarrow \rightarrow \checkmark \uparrow$                                  | ■ > デスクトップ                                                     |                           | ~ C デス           | クトップの検索                            | م                       |
| 空ファイル<br>空ファイル<br>新しいFreeOADファ<br>新しいFreeOADファ                                                                      | 整理 ▼ 新しいフォルダ                                                                  | t_                                                             |                           |                  | ≡                                  | - 🛯 😗                   |
|                                                                                                    | <u>↑</u> ホーム                                                                  | 名前                                                             | 更新日時                      | 種類               | サイズ                                |                         |
| 最近使用したファイル                                                                                                    | ▼1 ギャラリー                                                                      | <u></u> 2025-実習3Dテキスト                                          | 2025/04/11 16:53          | ファイル フォルダー       |                                    |                         |
|                                                                                                    |                                                                               | <mark>二</mark> 移動                                              | 2025/04/10 10:48          | ファイル フォルダー       |                                    |                         |
|                                                                                                    | / Glieblive                                                                   | ━━ 新しいフォルダー                                                    | 2025/04/11 16:57          | ファイル フォルダー       |                                    |                         |
|                                                                                                    |                                                                               | 20241122-can-opener-topology-2D_2-FC1_0.FCStd                  | 2025/01/10 16:02          | FreeCAD Document | 8,590 KB                           |                         |
|                                                                                                    | 🛄 デスクトップ 🖈                                                                    | 🔁 Duck.ai                                                      | 2025/04/04 19:27          | インターネット ショート     | 1 KB                               |                         |
| 20230929-test-mechan: 20230428-mechanical 20230428<br>863.kb 44.3.kb 1885.kb                                        | *2 🛓 ダウンロード 🖈 '                                                               | 🚬 Temp - ショートカット                                               | 2025/03/11 12:06          | ショートカット          | 2 KB                               |                         |
|                                                                                                    | 📑 ドキュメント 🖈                                                                    | 声 パブリックのドキュメント - ショートカット                                       | 2025/03/11 12:05          | ショートカット          | 2 KB                               |                         |
| サンフル                                                                                                    | 🔀 ピクチャ 🔹 🖈                                                                    |                                                                |                           |                  |                                    |                         |
|                                                                                                    | 🚺 ミュージック 🖈                                                                    |                                                                |                           |                  |                                    |                         |
| X Open first start setup                                                                                            | 🛂 ८७७४ 🔹 🖈                                                                    |                                                                |                           |                  |                                    |                         |
| Preselected_J011122_car_opener_topology_20_2_FO1_0.BicoleanFragmentsEdge72 (~                                       | 771                                                                           | (ル名( <u>N</u> ): 20241122-can-opener-topology-2D_2-FC1_0.FCStd |                           | V Su             | pported formats (<br>開く( <u>Q)</u> | (*.FCStd *.3 〜<br>キャンセル |

(2) FEM ワークベンチに切り替える

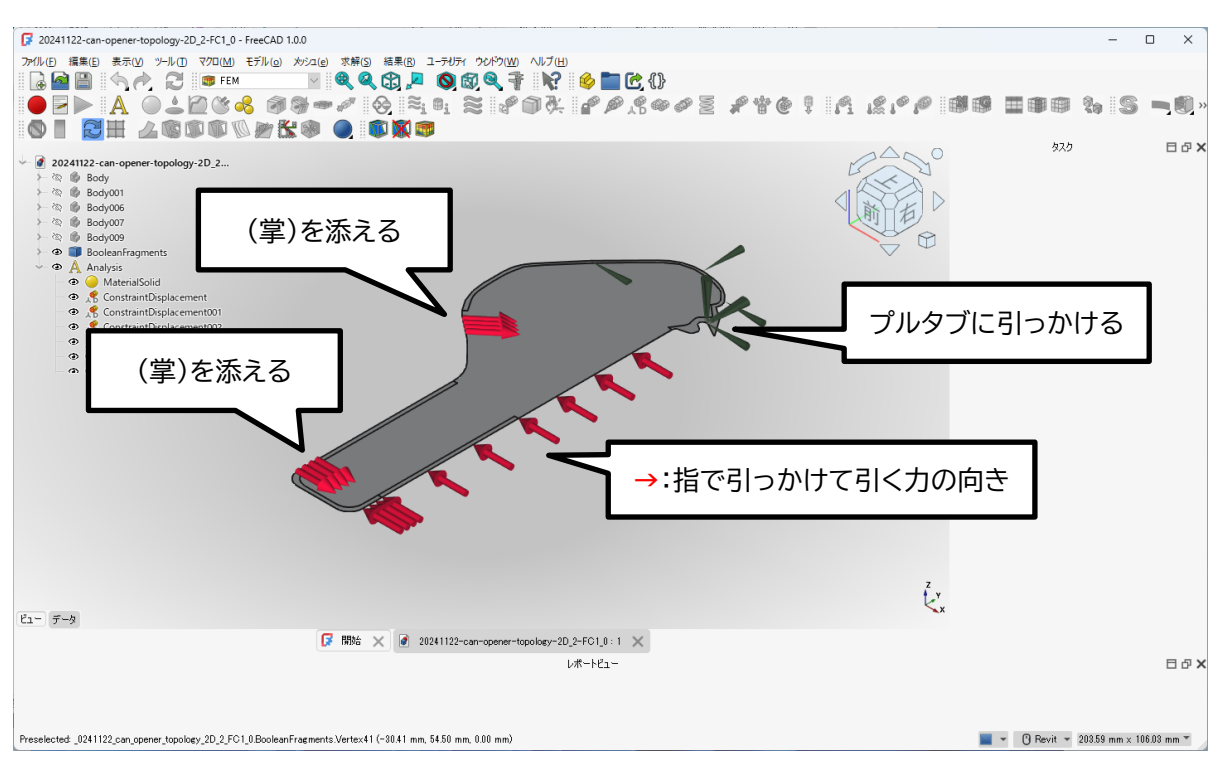

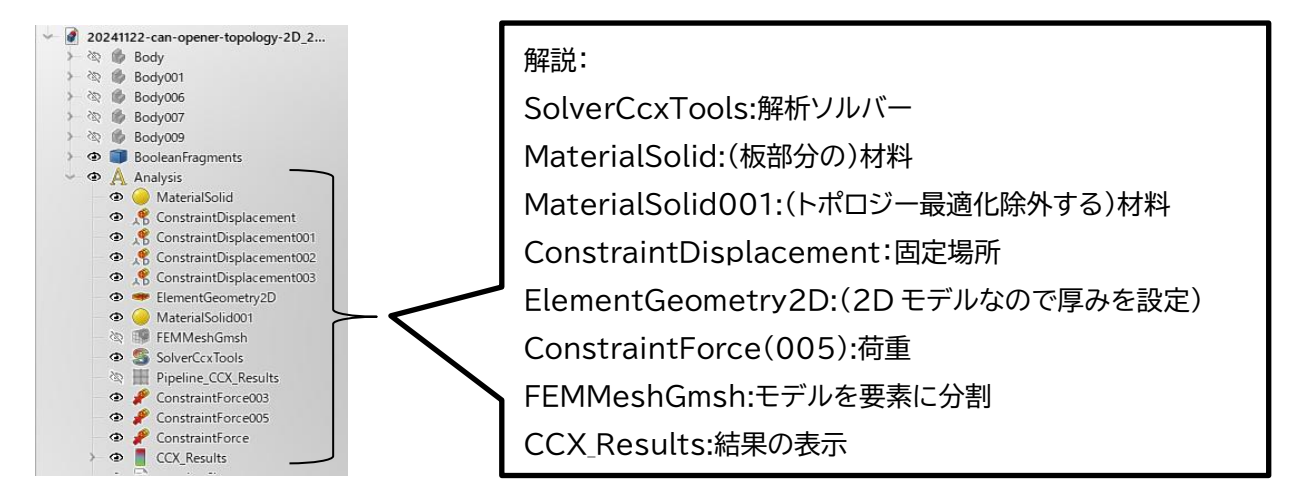

(3) 解析コンテナを右クリックして「解析をアクティブ化」する

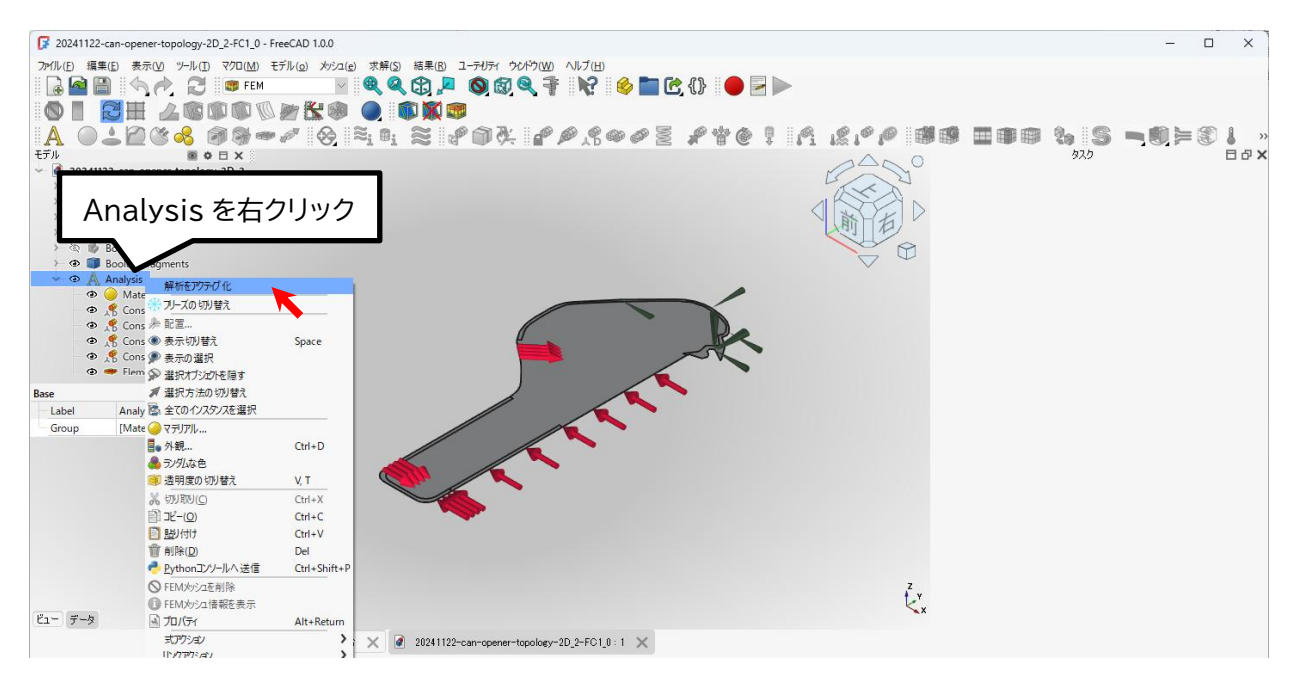

(4)解析を実行する「 <sup>SolverCcxTools</sup>」をダブルクリック。

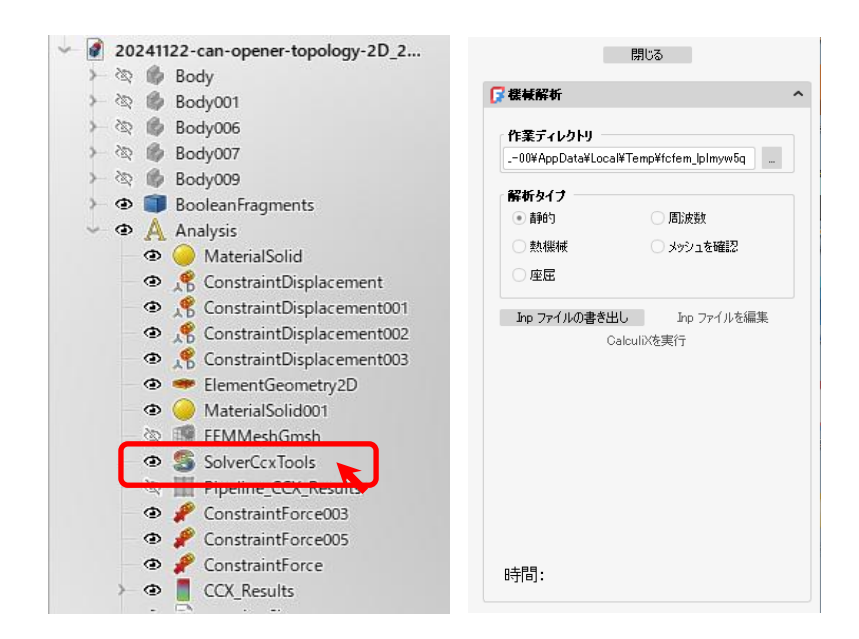

(5) 図の部分(作業ディレクトリ欄)で右クリックして「すべてを選択」し、もう一度右クリックして「コピー」する。

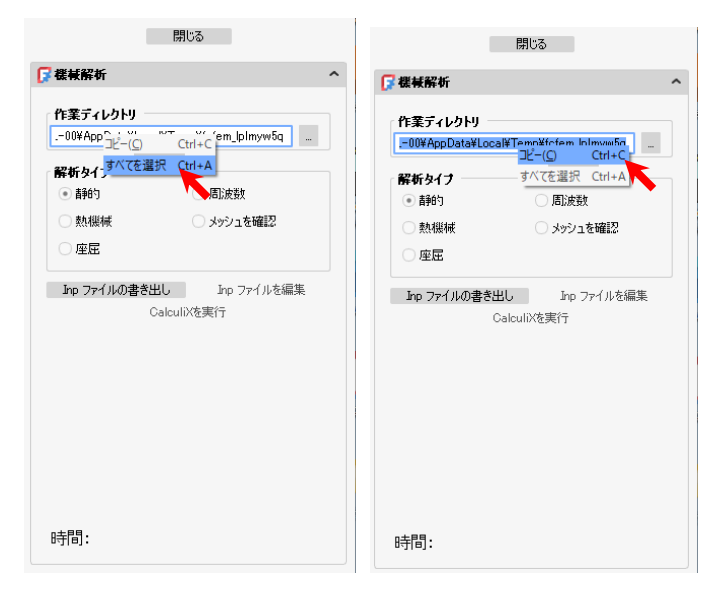

(6)「inpファイルの書き出し」をクリック(書き出しは非常に時間がかかる)し、「CalculiX を実行」で解析が 実行される。(下図は9.8秒で解析が完了した)解析が終わった(CalculiX done without error!) ら、「閉じる」ボタンを押す。

| 閉じる                                                               | 閉じる                                                                          |                                 | 閉                                                                                                    | 5                                                                                                    |
|-------------------------------------------------------------------|------------------------------------------------------------------------------|---------------------------------|----------------------------------------------------------------------------------------------------|----------------------------------------------------------------------------------------------------|
| □ 供有能力 ~                                                          | □ 機械解析                                                                       | ^                               | 🕞 機械解析                                                                                                    | · ·                                                                                                    |
| 作案ディレクトリ<br>00¥AppData¥Local¥Temp¥fcfem_lpImyw5q<br>解析タイプ<br>● 静約 | 作業ディレクトリ00¥AppData¥Local¥Temp¥fcfem_<br>新坊タイプ  ●静的   周辺成<br>数機械   メッジ2<br>座屈 | plmyw5q<br>故<br>1を確認<br>フライリた得生 | 作業ディレクトリ<br>00¥AppData¥Local¥Ter<br>解析タイプ<br>● 静約<br>熱機様<br>座屈<br>Ion 7=ℓ1μの主条共1.                                                                                                    | np¥tcfem_lplmyw5g _<br>周波数<br>メッシュを確認<br>bo ファイルを編集                                                                 |
| Calcut 改美行                                                        | CalculiXを実行<br>0.0: Check dependencies<br>100.4: Write completed.            |                                 | Re-run<br>Determining the structure<br>Using up to 6 cpu(s) for s<br>number of equations<br>107118<br>number of expanses lower th                                                                                                    | CalculiX<br>or the matrix:                                                                                          |
|                                                                   |                                                                              |                                 | 4650534<br>Using up to 6 cpu(s) for th<br>Using up to 6 cpu(s) for th<br>Factoring the system of e<br>Using 1 cpu for spooles.<br>Using up to 6 cpu(s) for th<br>Job finished<br>4.0: CalculX done without<br>4.0: Loading result sets | he stress calculation.<br>he symmetric stiffness/r<br>quations using the symm<br>he stress calculation.<br>t error! |
| 時間:                                                               | Time: 100.4:                                                                 |                                 | <<br>Time: 9.8:                                                                                                    | >                                                                                                    |

(7)「CCX\_Results」をダブルクリックして、解析結果をみてみる。

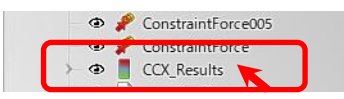

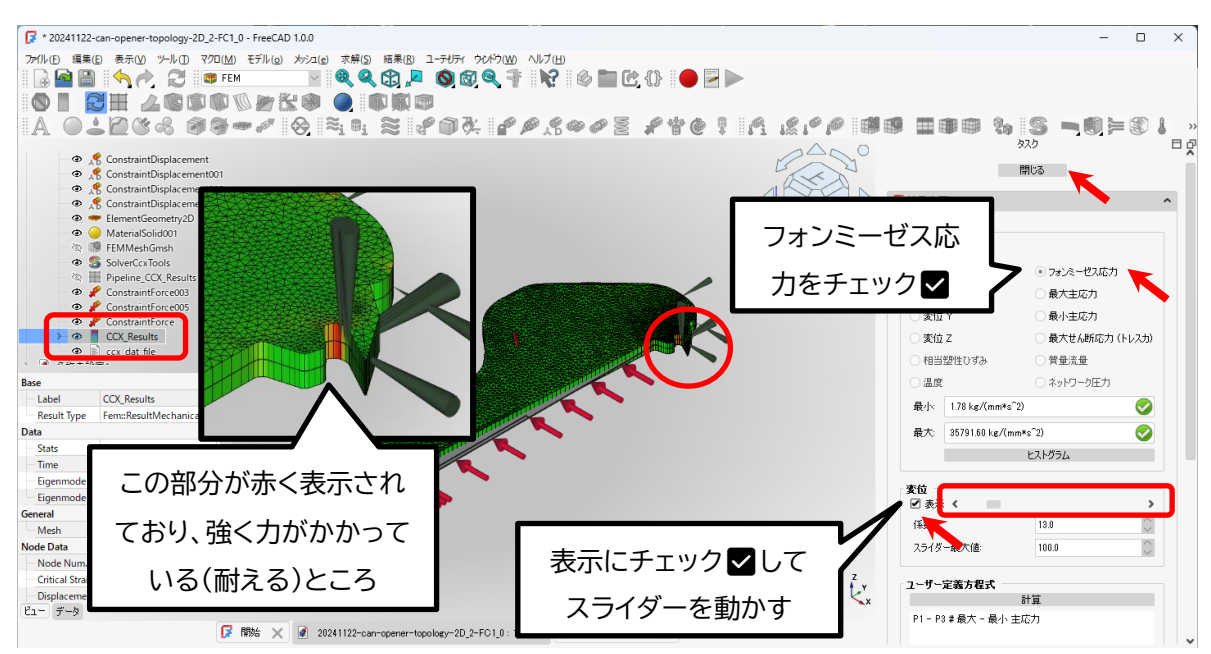

確認できたら、「閉じる」ボタンを押す。(エラーメッセージがでることがあるが、無視して OK)

(8)トポロジー最適化をする。メニューの「マクロ」→「マクロ」を選択する。

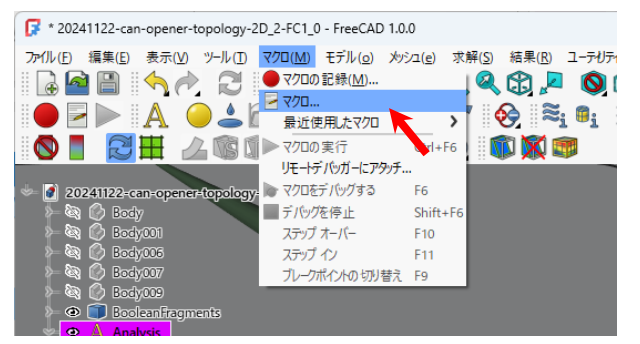

あるいは メニューアイコンの

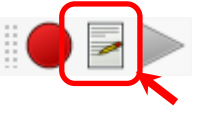

## 「beso\_fc\_gui.py」を選択して「実行」ボタンを押す。

| 📝 マクロの実行      |                           |           |  | ?    | ×   |
|---------------|---------------------------|-----------|--|------|-----|
| マクロ名:         |                           |           |  | 実行   | ī 💦 |
| beso_fc_guipy |                           |           |  | 閉じ   | ð 🔨 |
| ファイルを検索       |                           | ファイル内を検索: |  |      |     |
| ユーザーマクロ       | システムマクロ                   |           |  |      |     |
| beso_conf.py  | 1                         |           |  |      |     |
| beso_fc_gui,  | py                        |           |  |      |     |
| beso_lib.py   | ,<br>,                    |           |  | 作历   | ž.  |
| beso_main.p   | y                         |           |  | 削除   | Ê.  |
| beso_piots.p  | y<br>ie.pv                |           |  | 編集   | ŧ   |
| m2a-00-pyth   | on.FCMacro                |           |  | 名前の  | 変更  |
| m2a-00-pyth   | on2-1.FCMacro             |           |  | 複製   | ų.  |
| m2a-00-pyth   | on2.FCMacro               |           |  | ッール  | 15- |
|               |                           |           |  |      |     |
|               |                           |           |  | ダウンロ | ード  |
| ィューザーマクロの     | 保存先                       |           |  |      |     |
| C:/Users/DFL  | -00/AppData/Roaming/FreeC | AD/Macro  |  |      |     |

(9)「Select analysis file」をクリックして、ファイル選択のダイアログが開く。「ファイル名」の口枠部分で 右クリックして、「貼り付け」をして、そのまま「開く」ボタンを押す。

| 🔀 BESO Topology      | Optimization (experimenta        | l)                                  |                                  | ? ×           |                 |                                       |                       |                                                |         |
|----------------------|----------------------------------|-------------------------------------|----------------------------------|---------------|-----------------|---------------------------------------|-----------------------|------------------------------------------------|---------|
| Select analysis file | None analysis file selected      | 1                                   |                                  |               | Ĵ               | まくできなか                                | った場合                  | こは、Wind                                        | ows のエ  |
| Update domains       | Domain 0                         | Domain 1                            | Domain 2                         |               |                 |                                       |                       |                                                |         |
| Material object      | MaterialSolid                    | None                                | ∨ None                           | $\sim$        |                 | スプローラー                                | - CIC:¥               | •Users¥⊥                                       | ーリー名    |
| Thickness object     | None                             | None                                | ∨ None                           | ~             | ¥               | AppData¥L                             | _ocal¥T               | emp¥ラン                                         | ダムな文    |
| As design domain     |                                  |                                     |                                  |               |                 | 「「」」「フクわ」                             |                       | , いし フ <del>左</del> つ                          |         |
| Stress limit [MPa]   |                                  |                                     |                                  |               | L L             | ゆりしにアクセン                              |                       | LAXA1                                          |         |
|                      | Filter 0                         | Filter 1                            | Filter 2                         |               |                 | ファイル名」の                               | 枠に貼り作                 | すける。                                           |         |
| Туре                 | simple V                         | None 🗸                              | None 🗸                           |               |                 |                                       |                       |                                                |         |
| Range (mm)           | auto V 0.                        | auto 🗸 0.                           | auto 🗸                           | 0.            | 4               |                                       | <u></u> > »           | 目泣ルのヨ                                          | 每一一 / 1 |
| Direction vector     | 0, 0, 1                          | 0, 0, 1                             | 0, 0, 1                          | _             | ②               | 考: 何球 3 下                             | ・ホロシー                 | 最週化の計                                          | 昇ノアイル   |
| Арру то              | Domain 0<br>Domain 1<br>Domain 2 | Domain 0<br>Domain 1<br>Domain 2    | Domain 0<br>Domain 1<br>Domain 2 |               | σ               | ー時ファイルの                               | の場所                   |                                                |         |
|                      |                                  |                                     |                                  |               |                 | $\neg$                                |                       |                                                |         |
| 🕼 Select file        |                                  |                                     |                                  | ? ×           |                 |                                       |                       |                                                |         |
| ፖドレス:                | ¥Users¥DFL-00¥Desktop            |                                     | - G O O                          | 🙈 🗄 🔳         | 🕼 Select fil    | • • • • • • • • • • • • • • • • • • • |                       | -                                              | ? ×     |
|                      | 名前<br>Temp                       | サイズ タイプ                             | 更新日                              |               | アドレス:           | C¥Users¥DFL-00¥Desktop                | 5                     | - G O O                                        | 🙉 🖽 🔳   |
| DFL-00               | 2025-実習3Dデキスト                    | ファールダ                               | 2025/04/11 18:26                 |               | עברק 💻          | 2-9 名前                                | サイズ                   | タイプ 更新日 🔳                                      |         |
|                      | Documents                        | ファールダ                               | 2025/04/10 19:16                 |               | DFL-0           | ) Temp<br>2025-実習3Dテキ자                |                       | ファルダ 2025/04/11 18:28<br>ファルダ 2025/04/11 18:26 |         |
| -                    | 移動                               | ファルタ                                | 2025/04/10 10:48                 |               |                 | ■ 新しいフォルダー                            |                       | 77ルダ 2025/04/11 16:58                          |         |
|                      |                                  |                                     |                                  |               |                 | ≥ 移動                                  |                       | ファルダ 2025/04/10 19:16<br>ファルダ 2025/04/10 10:48 |         |
|                      |                                  |                                     |                                  |               |                 |                                       |                       |                                                |         |
| _                    |                                  |                                     |                                  |               |                 |                                       |                       |                                                |         |
|                      | 左クレック                            |                                     |                                  |               |                 |                                       |                       |                                                |         |
|                      |                                  |                                     |                                  |               |                 |                                       |                       |                                                |         |
| ファイル名(N):            |                                  | 元に戻す( <u>U</u> )<br>やり直す(R)         | Ctrl+Z                           | 間(①)<br>キャンセル |                 |                                       |                       |                                                |         |
| Analy:               | ara i nua (*.intp)               | 切り取り(1)                             | Ctrl+X                           | 1             | ファイル名( <u>N</u> | C:#Users#DFL=00#AppData#L             | ocal¥Temp¥fcfem_lpImy | w6q                                            | MK(Q)   |
|                      |                                  | コビー( <u>C</u> )<br>見り付け( <u>P</u> ) | Ctrl+C<br>Ctrl+V                 |               | ファイルの種類         | fcfem_lplmyw5q                        |                       |                                                | キャンセル   |
|                      |                                  | A1186                               |                                  |               |                 |                                       |                       |                                                | 12      |

# 「FEMMeshGmsh.inp」を選択して、「開く」ボタンを押す。

| 📝 Select file      |                                                                                                    | ? ×     | 厚 BESO Topology      | Optimization (experime | ental)                      | ? ×                 |
|--------------------|----------------------------------------------------------------------------------------------------|---------|----------------------|------------------------|-----------------------------|---------------------|
| アドレス:              | C#Users#DFL-00#AppData#Local#Temp#fcfem_lpImyw5q G O (<br>ないたいのではないのでは、「「」」の「」」の「」」の「」」の「」」の「」」の「」」の「」の「」」の「」」 | ) 🛤 🗉   | Select analysis file | C:/Users/DFL-00/AppE   | iata/Local/Temp/fcfem_lplmy | w5q/FEMMeshGmsh.inp |
| DFL-00             | FEMMeshGmsh.inp 1,0KiB in1/J/ 2025/04/11 18:07                                                                 |         | Update domains       | Domain 0               | Domain 1                    | Domain 2            |
|                    |                                                                                                    |         | Material object      | MaterialSolid          | ∨ None                      | ✓ None ✓            |
|                    |                                                                                                    |         | Thickness object     | None                   | √ None                      | ✓ None              |
|                    |                                                                                                    |         | As design domain     |                        |                             |                     |
|                    |                                                                                                    |         | Stress limit [MPa]   |                        |                             |                     |
|                    |                                                                                                    |         |                      | Filter 0               | Filter 1                    | Filter 2            |
|                    |                                                                                                    |         | Туре                 | simple 🗸               | None 🗸                      | None 🗸              |
|                    |                                                                                                    |         | Range [mm]           | auto 🗸 0.              | auto 🗸 0.                   | auto 🗸 0.           |
| ファイル名( <u>N</u> ): | FEMMeshGmsh.inp                                                                                                | IIII () | Direction vector     | 0, 0, 1                | 0, 0, 1                     | 0, 0, 1             |
| ファイルの種類:           | Analysis Files (* inp)                                                                                         | **/20/  | Apply to             | All defined            | All defined                 | All defined         |

(10) 次図のようにパラメーターを選択したのち、「Generate conf. file and run optimization」
 を押す(トポロジー最適化を実行する)。

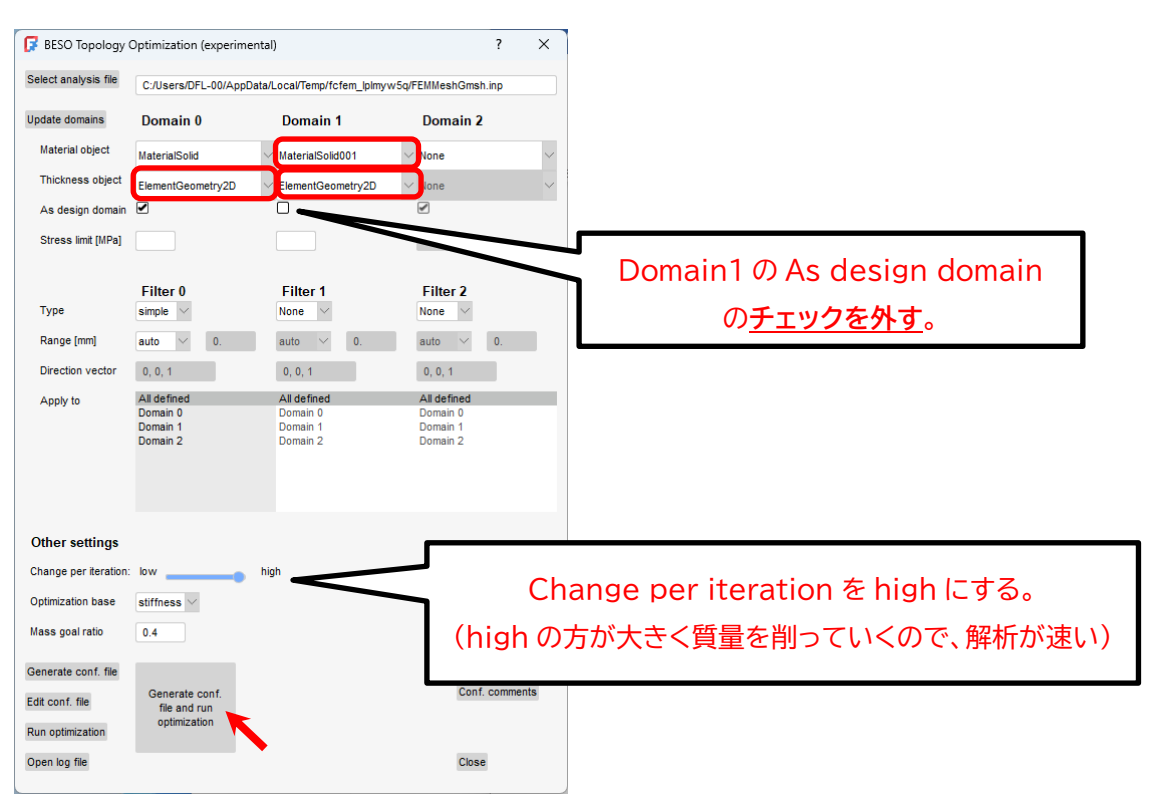

コンピューターの性能によるが、数分から数十分解析時間がかかる。(下図はトポロジー最適化を7回繰り返したところ)

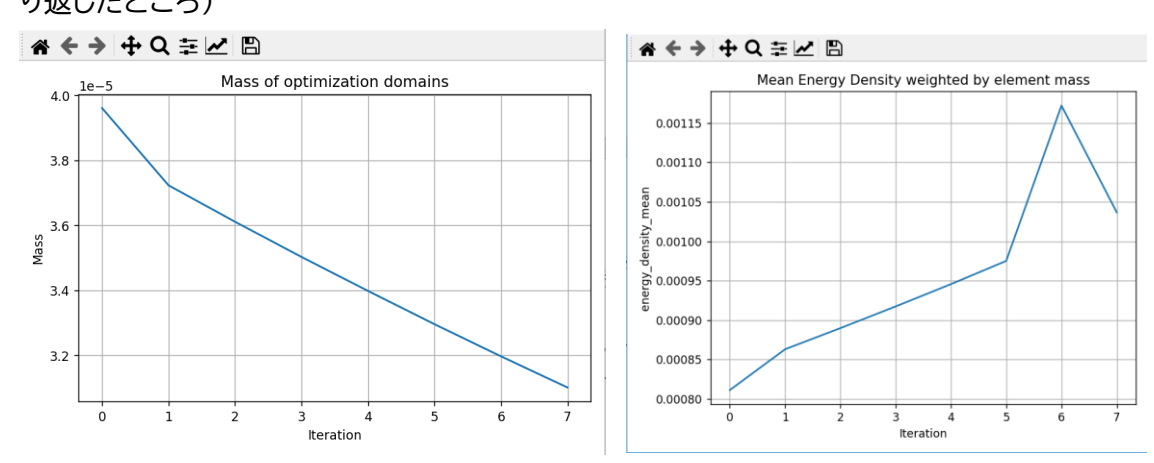

(11) 質量が減らなくなってからしばらくたつと、トポロジー最適化が終了する(30 回目以降質量低下が ほとんどない)。

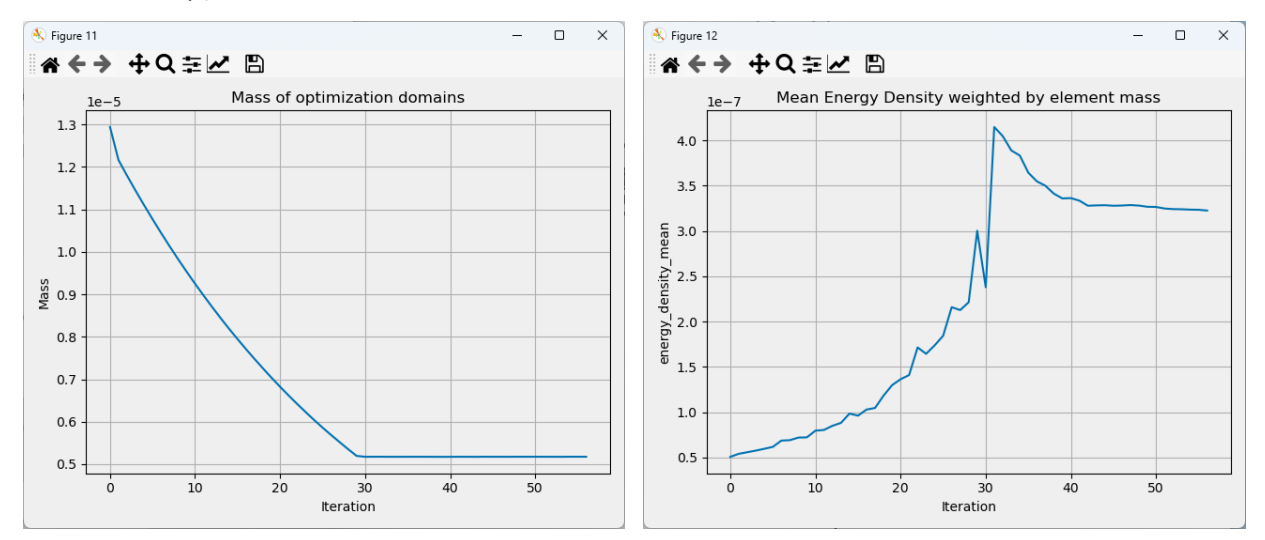

#### トポロジー最適化を終了すると「total time?min??s」が表示される。

開始 × 20241122-can-opener-topology-2D\_2-FC1\_0:1\* ×
18:59:02 energy\_density\_mean = 3.2248122017308117e-07
18:59:02 maximum relative difference in energy\_density\_mean for the last 5 i
18:59:03 total time: 0 h 6 min 17 s

Preselected: \_0241122\_can\_opener\_topology\_2D\_2\_FC1\_0.BooleanFragments.Vertex74 (-16.16 mm, 32.46 mm, 0.00 mm)

#### グラフのウィンドウは×ボタンを押して閉じる。

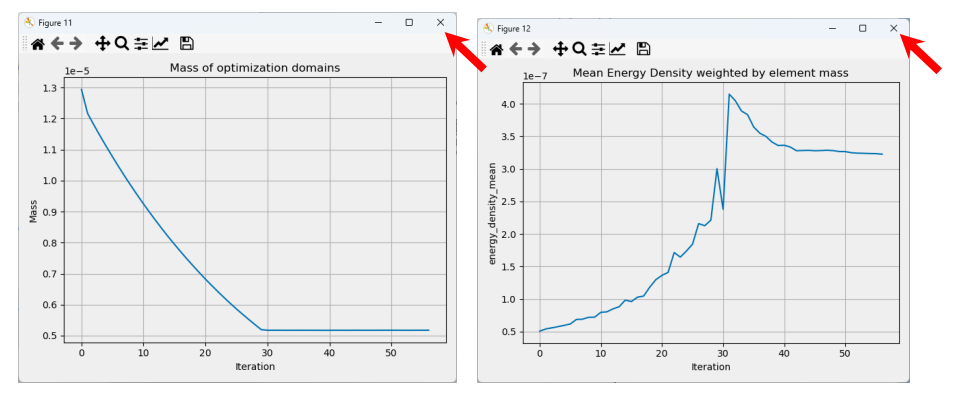

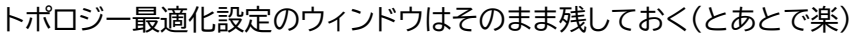

| BESO Topology         | Optimization (experimen      | tal)                             | ?                                | ×    |  |
|-----------------------|------------------------------|----------------------------------|----------------------------------|------|--|
| ielect analysis file  | C:/Users/DFL-00/AppDa        | tall.ocal/Temp/fcfem_6xrdu       | :1k/FEMMeshGmsh.inp              |      |  |
| Ipdate domains        | Domain 0                     | Domain 1                         | Domain 2                         |      |  |
| Material object       | MaterialSolid                | V MaterialSolid001               | ✓ None                           | ~    |  |
| Thickness object      | ElementGeometry2D            | ElementGeometry2D                | V None                           | ~    |  |
| As design domain      |                              |                                  | Ø                                |      |  |
| Stress limit [MPa]    |                              |                                  |                                  |      |  |
|                       | Filter 0                     | Filter 1                         | Filter 2                         |      |  |
| Туре                  | simple 🗹                     | None                             | None                             |      |  |
| Range (mm)            | auto 🗸 0.                    | auto \vee 0.                     | auto 🗸 0.                        |      |  |
| Direction vector      | 0, 0, 1                      | 0, 0, 1                          | 0, 0, 1                          |      |  |
| Apply to              | Domain 1<br>Domain 2         | Domain 0<br>Domain 1<br>Domain 2 | Domain 0<br>Domain 1<br>Domain 2 |      |  |
| Other settings        |                              |                                  |                                  |      |  |
| Change per iteration: | low                          | high                             |                                  |      |  |
| Optimization base     | stiffness $\vee$             |                                  |                                  |      |  |
| llass goal ratio      | 0.4                          |                                  | Help                             |      |  |
| Senerate conf, file   |                              |                                  | Example                          |      |  |
|                       | Generate conf.               |                                  | Conf. comm                       | ints |  |
| idit conf. file       | file and run<br>optimization |                                  |                                  |      |  |

(12) トポロジー最適化後のモデルを開く

新しい空のドキュメントを作成する( 🔓 )。

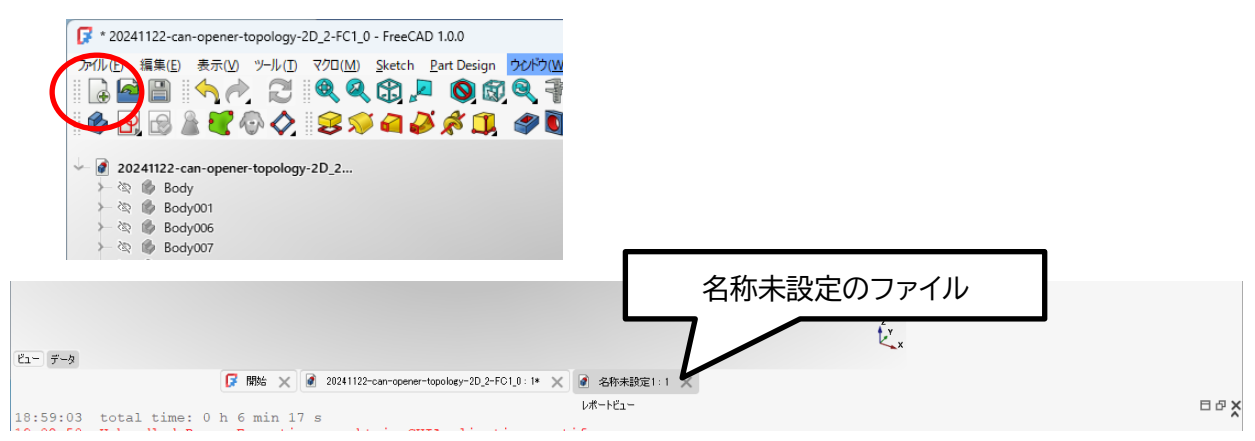

(13) 「ファイル」→「インポート」でトポロジー最適化した形状を開く

「ファイル名」欄の口枠部分で右クリックして、「貼り付け」をして、そのまま「開く」ボタンを押す。

| 📝 名称未設定1 - FreeCAD 1                        | .0.0                      |                                                                                                    | 📝 ファイルをインボート                                 |                                                |                  |              |                       | ×          |
|---------------------------------------------|---------------------------|----------------------------------------------------------------------------------------------------|----------------------------------------------|------------------------------------------------|------------------|--------------|-----------------------|------------|
| <mark>ファイル(E)</mark> 編集(E) 表示(⊻)<br>→ 新規(N) | ツール( <u>T</u> )<br>Ctrl+N | マクロ( <u>M)</u> Sketch <u>P</u> art Design ウクドウ( <u>M)</u> ヘルプ( <u>H</u> )<br>  ● 《 会 会 』 - 《 の 会 会 寺 … | $\leftarrow \rightarrow \checkmark \uparrow$ | > デスクトップ                                       |                  | ~ C デ        | リクトップの検索              | م          |
| ■ 開く( <u>0</u> )                            | Ctrl+O                    |                                                                                                    | 整理 ▼ 新しいフォルタ                                 | -                                              |                  |              | ≣ •                   |            |
| 1日(3(0)                                     | Christer                  |                                                                                                    | <u>∧</u> #-4                                 | 名前                                             | 更新日時             | 種類           | サイズ                   |            |
| は まべて 問(3(1)                                | Culture                   | D_2                                                                                                    | RI Katila                                    | ■ 2025-実習3Dテキスト                                | 2025/04/11 19:02 | ファイル フォルダー   |                       |            |
| □ 保存(S)                                     | Ctrl+S                    |                                                                                                    |                                              | <mark>二</mark> 移動                              | 2025/04/10 10:48 | ファイル フォルダー   |                       |            |
| 名前を付けて保存(A)                                 |                           |                                                                                                    | > OneDrive                                   | ── 新しいフォルダー                                    | 2025/04/11 16:58 | ファイル フォルダー   |                       |            |
| コピーを保存(C)                                   |                           |                                                                                                    |                                              | 🔧 Duck.ai                                      | 2025/04/04 19:27 | インターネット ショート | . 1 KB                |            |
| 🔛 全て保存                                      |                           |                                                                                                    | 🛄 デスクトップ 🖈                                   | 🗾 Temp - ショートカット                               | 2025/03/11 12:06 | ショートカット      | 2 KB                  |            |
| 💁 元に戻す                                      |                           |                                                                                                    | 🛓 ダウンロード 🏾 🖈                                 | 🚬 パブリックのドキュメント - ショートカット                       | 2025/03/11 12:05 | ショートカット      | 2 KB                  |            |
| 🚽 12#-h(j)                                  | Ctrl+                     |                                                                                                    | ドキュメント #                                     |                                                |                  |              |                       |            |
| → エクスポート(E)                                 | Ctrl+E                    |                                                                                                    | N 1770                                       |                                                |                  |              |                       |            |
| <ul> <li>ドキュメントの統合…</li> </ul>              |                           |                                                                                                    |                                              |                                                | _                |              |                       |            |
| ·····································       |                           |                                                                                                    | <b>U</b> (1-099) *                           | 石クリ                                            | ックー              |              |                       |            |
| □□□□□□□□□□□□□□□□□□□□□□□□□□□□□□□□□□□□        | Ctrl+P                    |                                                                                                    | 🛂 ८७७४ 🛷                                     |                                                |                  |              |                       |            |
| 「「「「」」」」」「「」」」」」「「」」」」」「「」」」」」「「」」」」」「「」」」」 | -                         |                                                                                                    | 771                                          | ル名(N): C:4Users4DFL-00¥AppData4Local4Temp4fcfe | m 6xrduk1k       | ~ Si         | upported formats ( *, | 3DS *.3M ~ |
|                                             |                           |                                                                                                    |                                              |                                                |                  |              |                       | ±+**/4/1.  |
| Main 1 (∑)                                  | _                         | 1                                                                                                    |                                              |                                                |                  | L            |                       | 11200      |
|                                             |                           |                                                                                                    | L                                            |                                                |                  |              |                       |            |

更新日時をクリックし、最も更新時間が最新のファイル「file(数字)\_state1.inp」を開く。(下図の場合 ltfile056\_state1.inpJ)

| 🕼 ファイルをインボート                                      |          |                                 |                     |          |                                   | ×                                  | 🕼 7x111&12#->                                           |                              |                          |          |                | ×                                       |
|---------------------------------------------------|----------|---------------------------------|---------------------|----------|-----------------------------------|------------------------------------|---------------------------------------------------------|------------------------------|--------------------------|----------|----------------|-----------------------------------------|
| $\leftrightarrow \rightarrow \checkmark \uparrow$ |          | > DFL-00 > AppData > Local > Te | mp > fcfem_6xrduk1k |          | v 🔿 fcfem_6xrduk                  | k1kの検索 ,P                          | $\leftrightarrow$ $\rightarrow$ $\checkmark$ $\uparrow$ | 🚞 > DFL-00 > AppData > Local | > Temp > fcfern_6xrduk1k |          | r 🔿 fcfem_6xrd | luk1kの検索 P                              |
| 整理 ▼ 新しい                                          | フォルダー    |                                 |                     |          |                                   | ≣ • 🖬 😗                            | 整理 ▼ 新しいフォル                                             | 4-                           |                          |          |                | II • 🖬 😗                                |
| A-#                                               | 1        | 名前                              | 更新日時                | 種類       | サイズ                               | 1                                  | A #-4                                                   | 名前                           | 更新日時                     | 種類       | サイズ            |                                         |
| ▶ ギャラリー                                           |          | energy_density_mean.png         | 2025/04/11 18:59    | PNG ファイル | 31 KB                             |                                    | NI Swall-                                               | energy_density_mean.png      | 2025/04/11 18:59         | PNG ファイル | 31 KB          |                                         |
| > OneDrive                                        | 1        | FEMMeshGmsh.dat                 | 2025/04/11 18:52    | DAT 7711 | 1 KB                              |                                    | 0.000                                                   | file056.vtk                  | 2025/04/11 18:59         | VTK ファイル | 1,137 KB       |                                         |
| , Chebine                                         | -1       | FEMMeshGmsh.frd                 | 2025/04/11 18:52    | FRD ファイル | 11,816 KB                         |                                    | > ConeDrive                                             | Mass.png                     | 2025/04/11 18:59         | PNG ファイル | 25 KB          |                                         |
|                                                   | - 1      | FEMMeshGmsh.inp                 | 2025/04/11 18:51    | INP ファイル | 1,009 KB                          |                                    |                                                         | file055.vtk                  | 2025/04/11 18:58         | VTK ファイル | 1,137 KB       |                                         |
| 三二 デスクトップ                                         | *        | file000.vtk                     | 2025/04/11 18:52    | VTK ファイル | 1,130 KB                          |                                    | 🛄 デスクトップ 🖈                                              | file056_state0.inp           | 2025/04/11 18:58         | INP ファイル | 566 KB         |                                         |
| 🛓 ダウンロード                                          | *        | file001.vtk                     | 2025/04/11 18:53    | VTK ファイル | 1,132 KB                          |                                    | 🛓 ダウンロード 👒                                              | file056_state1.inp           | 2025/04/11 18:58         | INP ファイル | 572 KB         |                                         |
| ドキュメント                                            | *        | file001_state0.inp              | 2025/04/11 18:52    | INP ファイル | 53 KB                             |                                    | 🔛 F#1X7F 🛷                                              | resulting_states.vtk         | 925/04/11 18:58          | VTK ファイル | 1,742 KB       |                                         |
| 🔀 ビクチャ                                            | *        | file001_state1.inp              | 2025/04/11 18:52    | INP ファイル | 1,032 KB                          |                                    | 🔀 ビクチャ 🏾 🖈                                              | file055_state0.inp           | 2025/04/11 18:58         | INP ファイル | 566 KB         |                                         |
| n 51-977                                          |          | file002.vtk                     | 2025/04/11 18:53    | VTK ファイル | 1,132 KB                          |                                    | A 57-1277 +                                             | file055_state1.inp           | 2025/04/11 18:58         | INP ファイル | 572 KB         |                                         |
| 11 122+                                           |          | file002_state0.inp              | 2025/04/11 18:53    | INP ファイル | 77 KB                             |                                    |                                                         | file054.vtk                  | 2025/04/11 18:58         | VTK ファイル | 1,137 KB       |                                         |
|                                                   | <i>~</i> | file002_state1.inp              | 2025/04/11 18:53    | INP ファイル | 1,012 KB                          |                                    | M 157A 94                                               | file053.vtk                  | 2025/04/11 18:58         | VTK ファイル | 1,137 KB       |                                         |
|                                                   | 771)     | /翁(N):                          |                     |          | <ul> <li>Supported for</li> </ul> | ormats ( *.3DS *.3M \vee           | 71                                                      | rイル省(N): file056_state1.inp  |                          |          | ~ Supported    | formats ( *.3DS *.3M $ \smallsetminus $ |
|                                                   |          |                                 |                     |          | <b>■</b> <( <u>0</u> )            | <ul> <li>キャンセル</li> <li></li></ul> |                                                         |                              |                          |          | ₩<( <u>Q</u> ) | ▼ キャンセル                                 |

Suppo

ted formats ( \*.3DS \*.3M 開く(Q) |▼ キャンセル

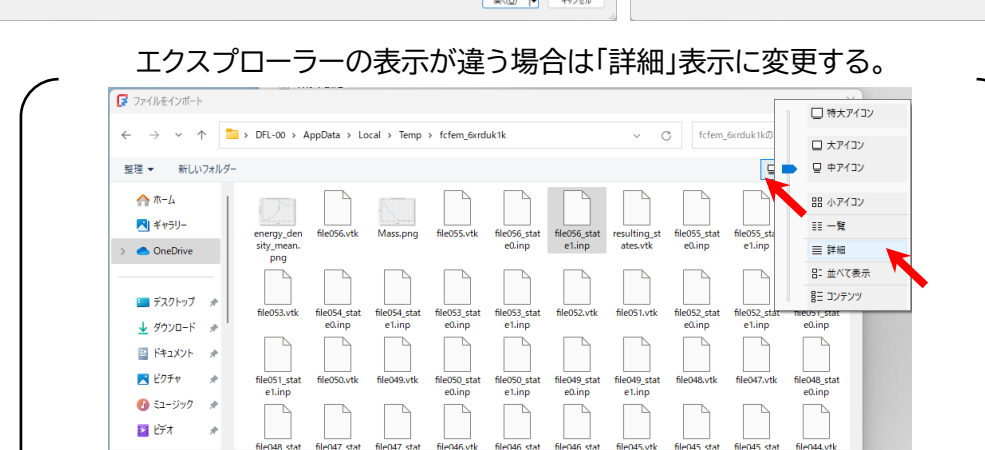

#### 最適化された形状が表示される。

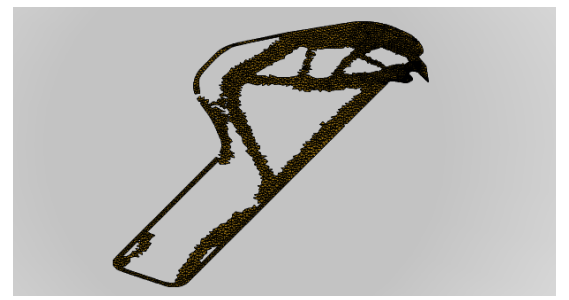

ファイル名(N): file056\_state1.inp

トポロジー最適化の一連の"基礎"手順はここで終了。

この形はあくまで「設定した条件(動かす力の大きさ、質量をどれくらい減らすか)」による。動かす力の大きさや、パラメーターを変えると形状は変化する。<u>(14)、(15)、(16)などをやる</u>。

3D プリントやレーザー加工機での切断、CNC 加工機で加工したい場合は「後処理」の手順をする。

(14) パラメーターを変えてみる―その1(メッシュの大きさ)

「FEMMeshGmsh」をダブルクリック

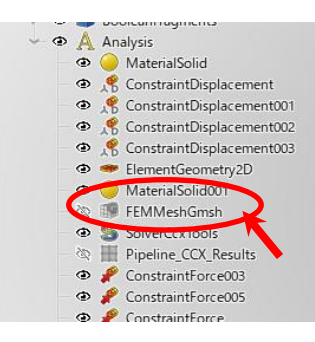

メッシュ(要素)の大きさを変える:「メッシュの最大値を変える」。 「最大要素サイズ」を 1.2mm~ 2.0[mm]の間の範囲で変える。(細かいと計算時間が長くなる。粗いと計算時間は短くなるが、カクカ クした形状に)<mark>「適用」ボタン</mark>を押して、「**OK」を押す**。

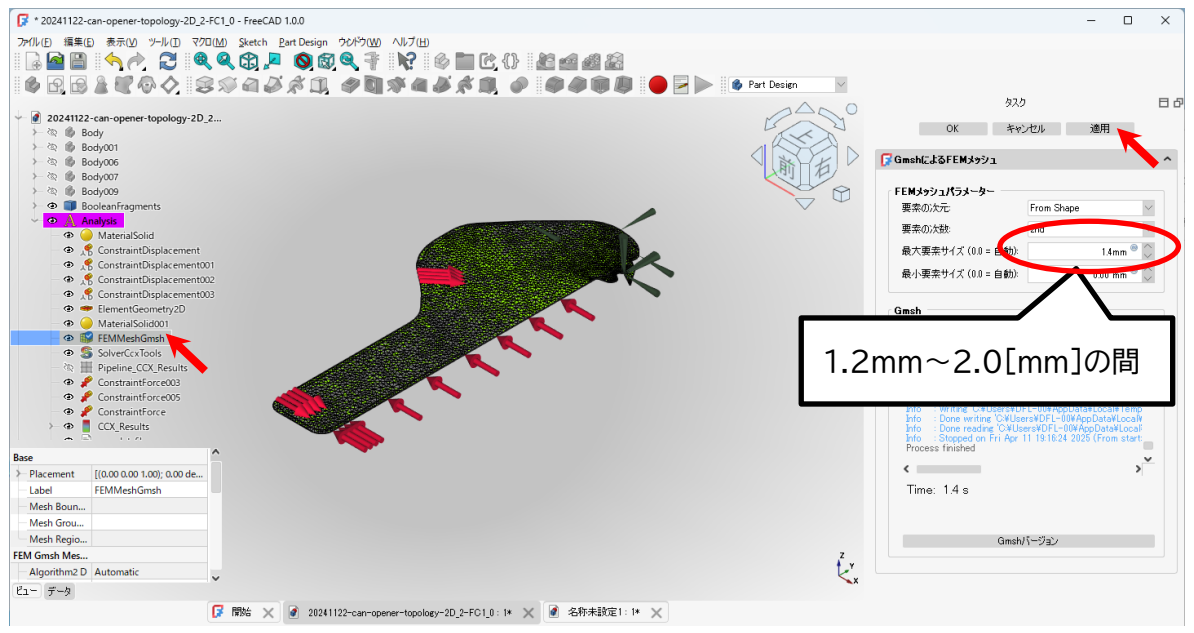

(15) パラメーターを変えてみる―その2(力の強さ)

「ConstraintForce005」を選択→データタブの Base→Force [mm\*kg/s<sup>2</sup>]」値を変える。 50000[mm\*kg/s<sup>2</sup>]~100000[mm\*kg/s<sup>2</sup>](50~100[N])の間で (初期値は 50000[mm\*kg/s<sup>2</sup>](50[N])=5.99 [kgf])。

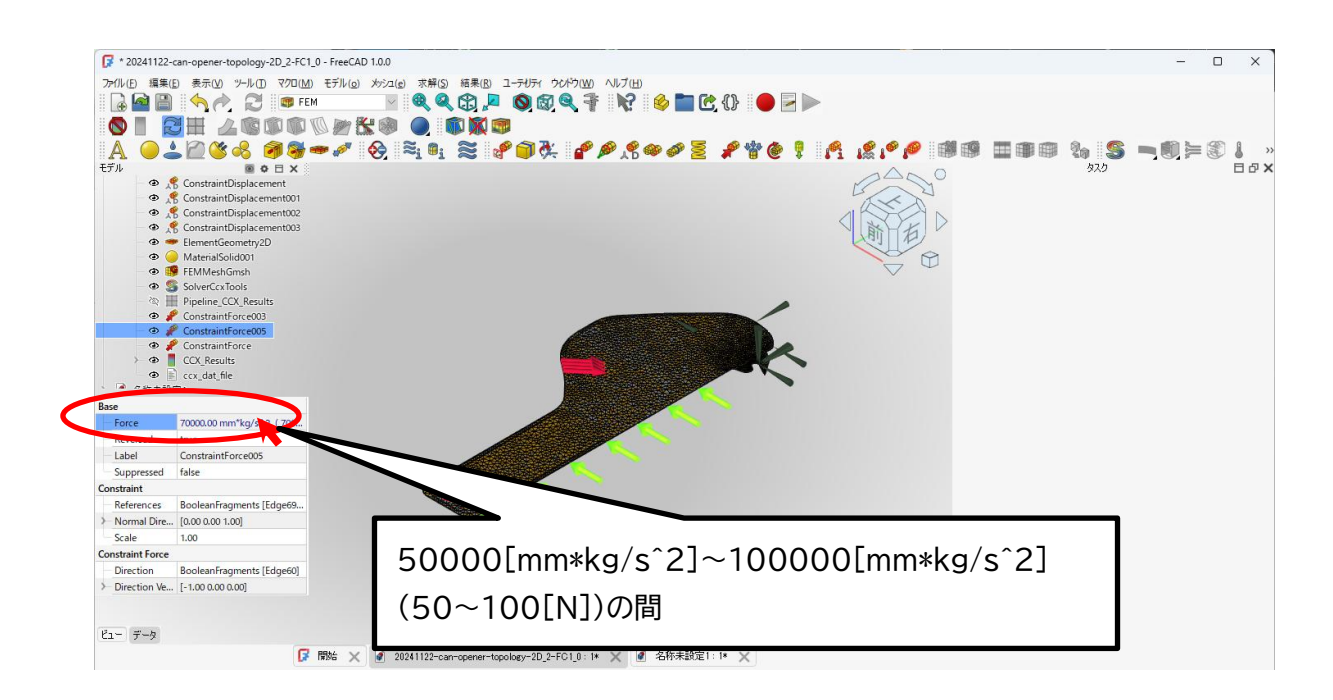

(16) パラメーターを変えてみる―その3(トポロジー最適化の細かさを変える。) (Mid(中間)の場合には、計算時間が倍以上になり、80回以上最適化を試みることになった)

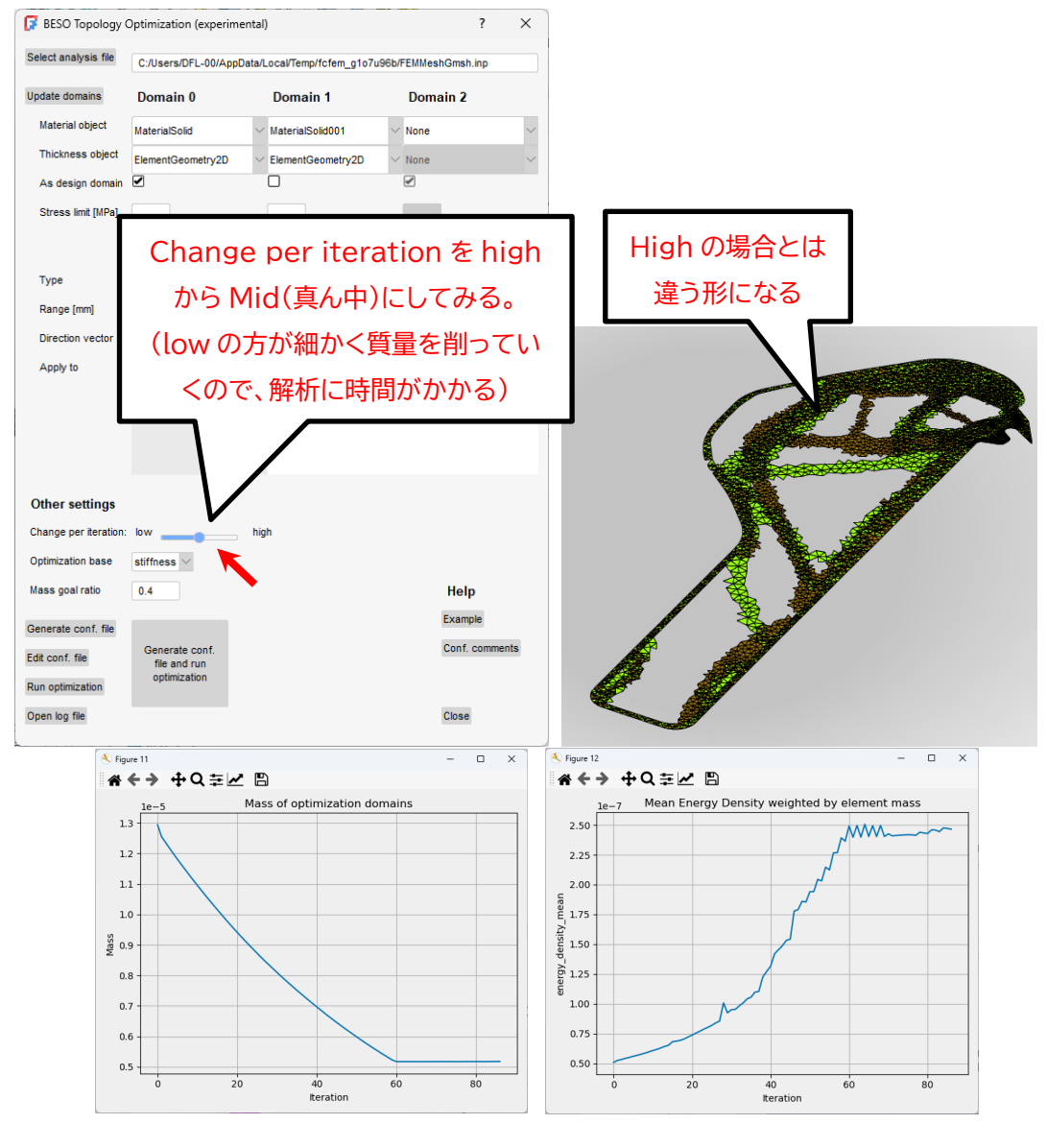

# パラメータを変えた後は、(3)からの手順を実行する。

先ほど「トポロジー最適化後のモデル」を開いた画面「名称未設定ファイル」で今回の最適化後のモデル を開く(今回の場合は「file086\_state1.inp」が最も最新のファイル)

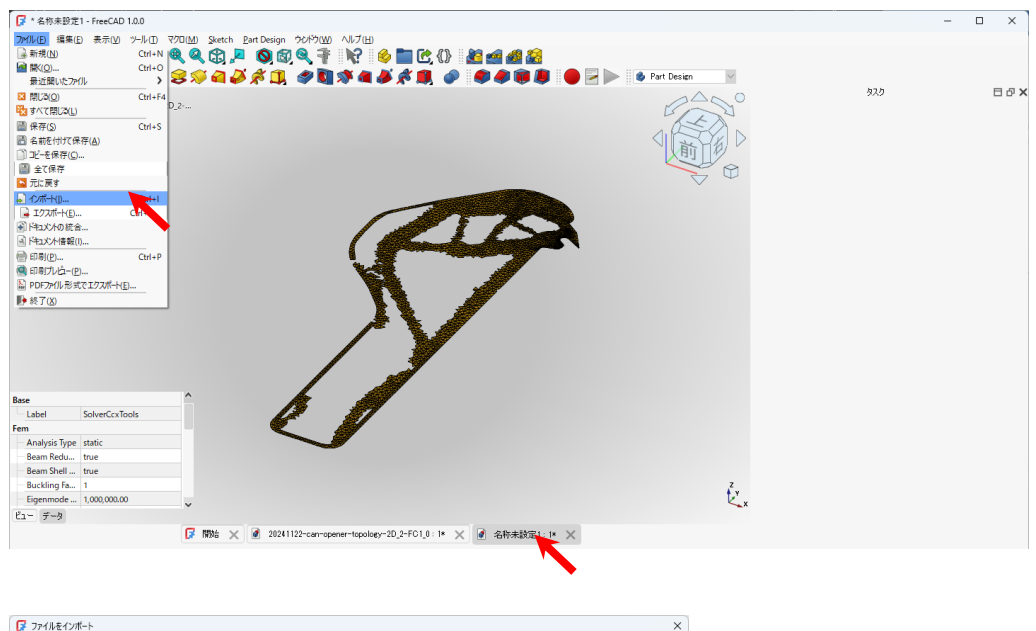

| $\leftarrow \rightarrow \checkmark \uparrow$ | •     | DFL-00 > AppData > Local > T | emp → fcfem_g1o7u96b | ~         | C fcfem_g1o7u9                    | 6bの検索 <b>ク</b>            |
|----------------------------------------------|-------|------------------------------|----------------------|-----------|-----------------------------------|---------------------------|
| 整理 ▼ 新しいフォ                                   | tルダー  |                              |                      |           |                                   | ≣ • 🔟 😗                   |
| ☆ホーム                                         | 1     | 名前                           | 更新日時                 | 種類        | サイズ                               | 1                         |
| ギャラリー                                        |       | energy_density_mean.png      | 2025/04/11 19:28     | PNG ファイル  | 33 KB                             |                           |
|                                              | 1.    | Mass.png                     | 2025/04/11 19:28     | PNG ファイル  | 26 KB                             |                           |
| / Solebilve                                  |       | file086.vtk                  | 2025/04/11 19:28     | VTK ファイル  | 919 KB                            |                           |
|                                              |       | file086_state0.inp           | 2025/04/11 19:27     | INP ファイル  | 450 KB                            |                           |
| 🛄 デスクトップ 🗦                                   | *     | file086_state1.inp           | 2025/04/11 19:27     | INP ファイル  | 478 KB                            |                           |
| 🛓 ダウンロード 🔅                                   | * 1   | resulting_states.vtk         | 2025/04/11 19:27     | VTK ファイル  | 1,793 KB                          |                           |
| F#1X2F                                       | *     | file085.vtk                  | 2025/04/11 19:27     | VTK ファイル  | 919 KB                            |                           |
| 🔀 ピクチャ 🛛                                     |       | file084.vtk                  | 2025/04/11 19:27     | VTK ファイル  | 919 KB                            |                           |
|                                              |       | file085_state0.inp           | 2025/04/11 19:27     | INP ファイル  | 450 KB                            |                           |
|                                              |       | file085_state1.inp           | 2025/04/11 19:27     | INP ファイル  | 477 KB                            |                           |
|                                              |       | file084_state0.inp           | 2025/04/11 19:27     | INP 774JU | 450 KB                            |                           |
|                                              | ファイル名 | (N): file086_state1.inp      |                      |           | <ul> <li>Supported for</li> </ul> | mats ( *.3DS *.3M $ \sim$ |
|                                              |       |                              |                      |           | 開<(Q)                             | ▼ キャンセル                   |

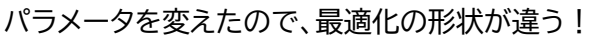

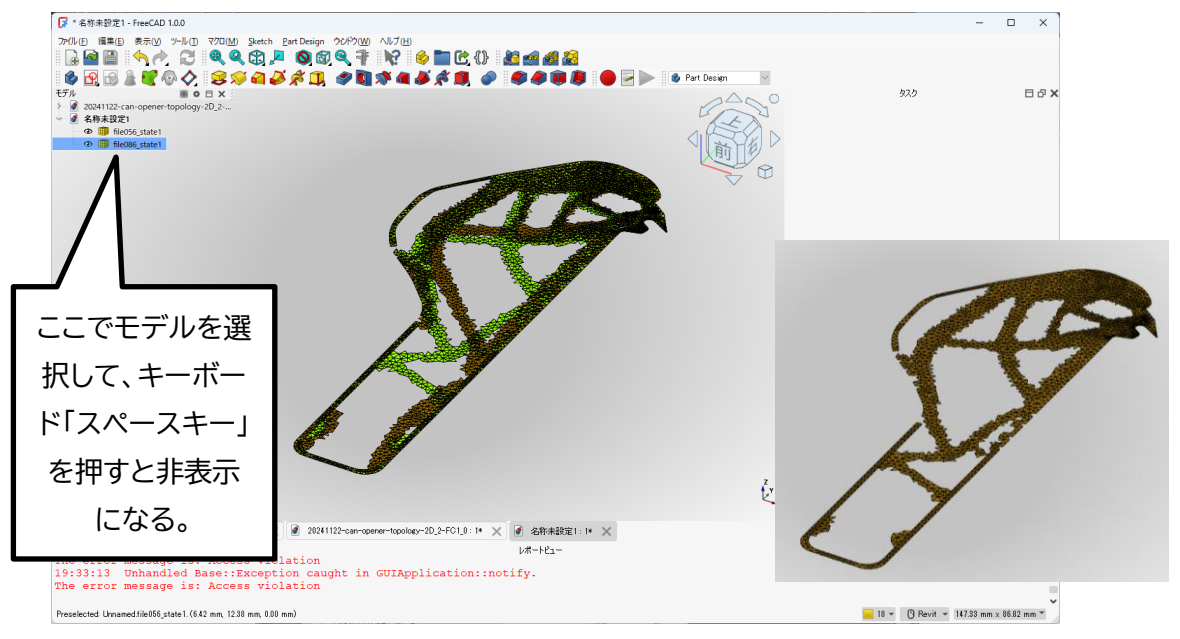

·後処理

(1) メッシュの修正および 3DCAD データ化

3D プリントしたいモデルを選択し、「Mesh」→「FEM メッシュからメッシュへ」を選択する。 (FEM ワー

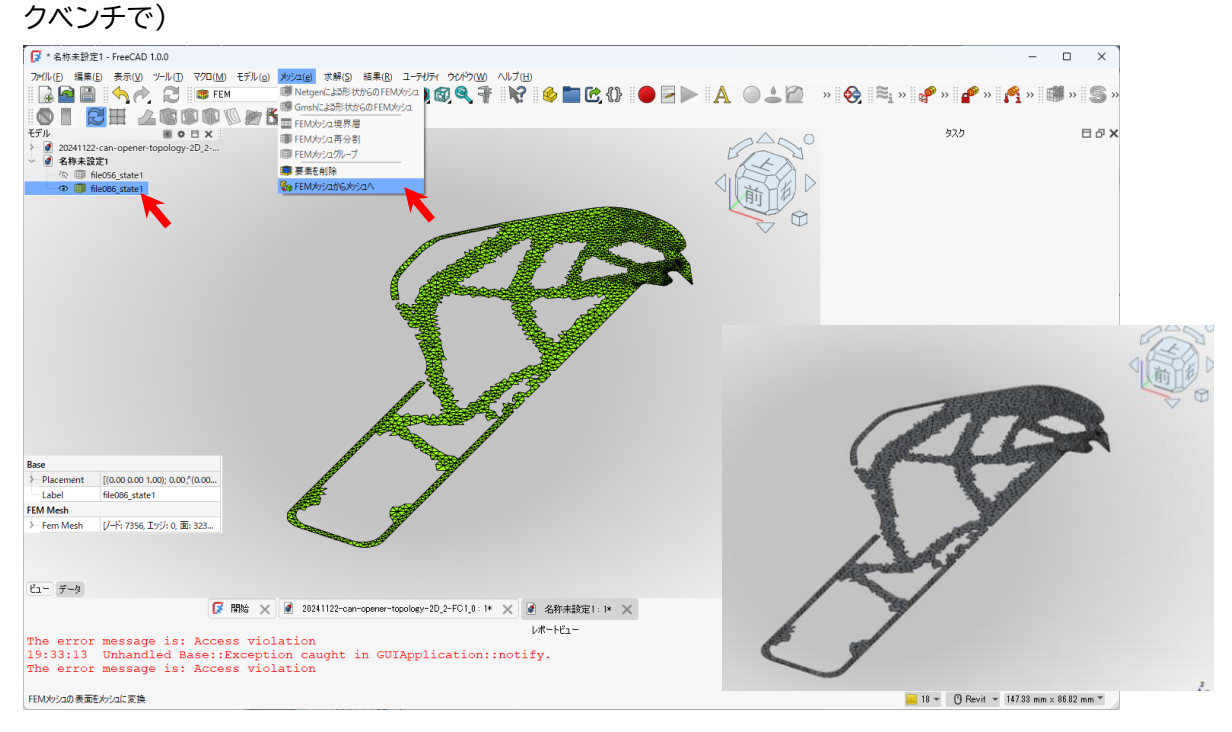

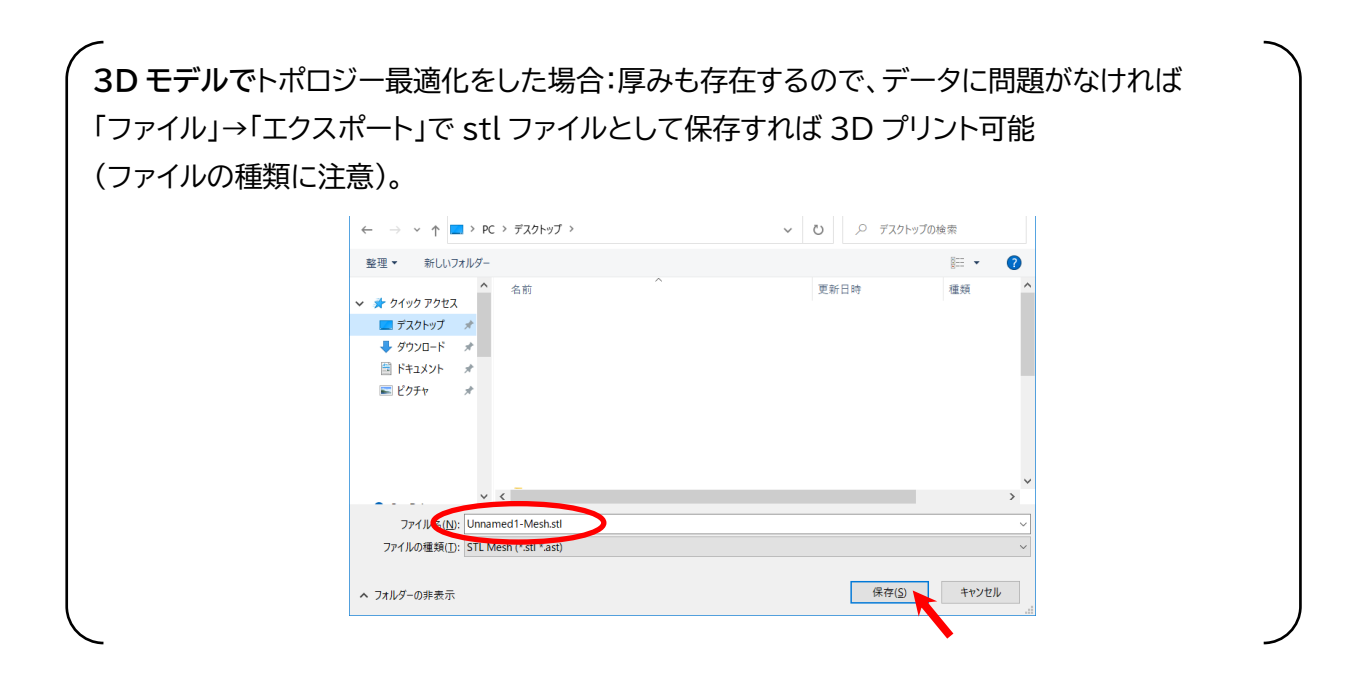

**メッシュからパーツに変換する。(svg 形式でエクスポートしたり、2D モデル**は厚みを持たせるために、 以下の作業をする。)

- (2) 「Part」ワークベンチに切替える。
   Prate
   FEM
   Inspection
   Material
   Mesh
   OpenSCAD
   Part Design
   Part
   Points
   Reverse Engineering
   Robot
- (3) メッシュから形状を作成する。

Mesh を選択した状態で、メニューの「パート(部品)」→「メッシュから形状を作成」を選択する。 「シェイプを縫い合わせ」にチェック ✓を入れ、「縫い合わせ用のトレランス」は 0.1 のままでよい。

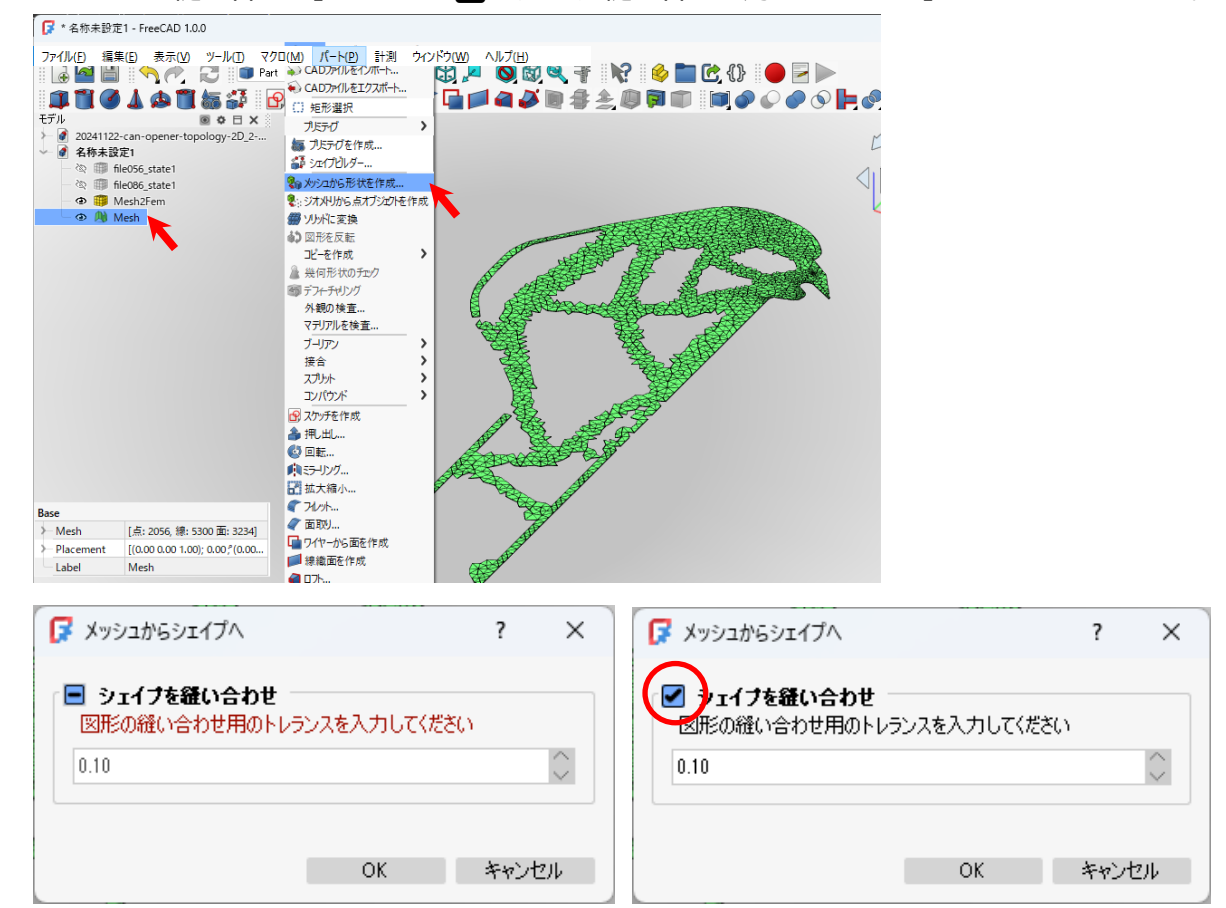

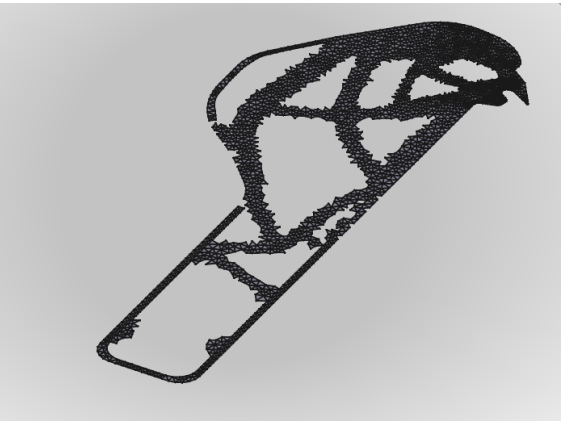

(4) 形状の最適化をする。

Mesh001(作成されたパーツ)を選択した状態で、メニューの「パート」→「コピーを作成」→「形状を高 精度化」を選択する。

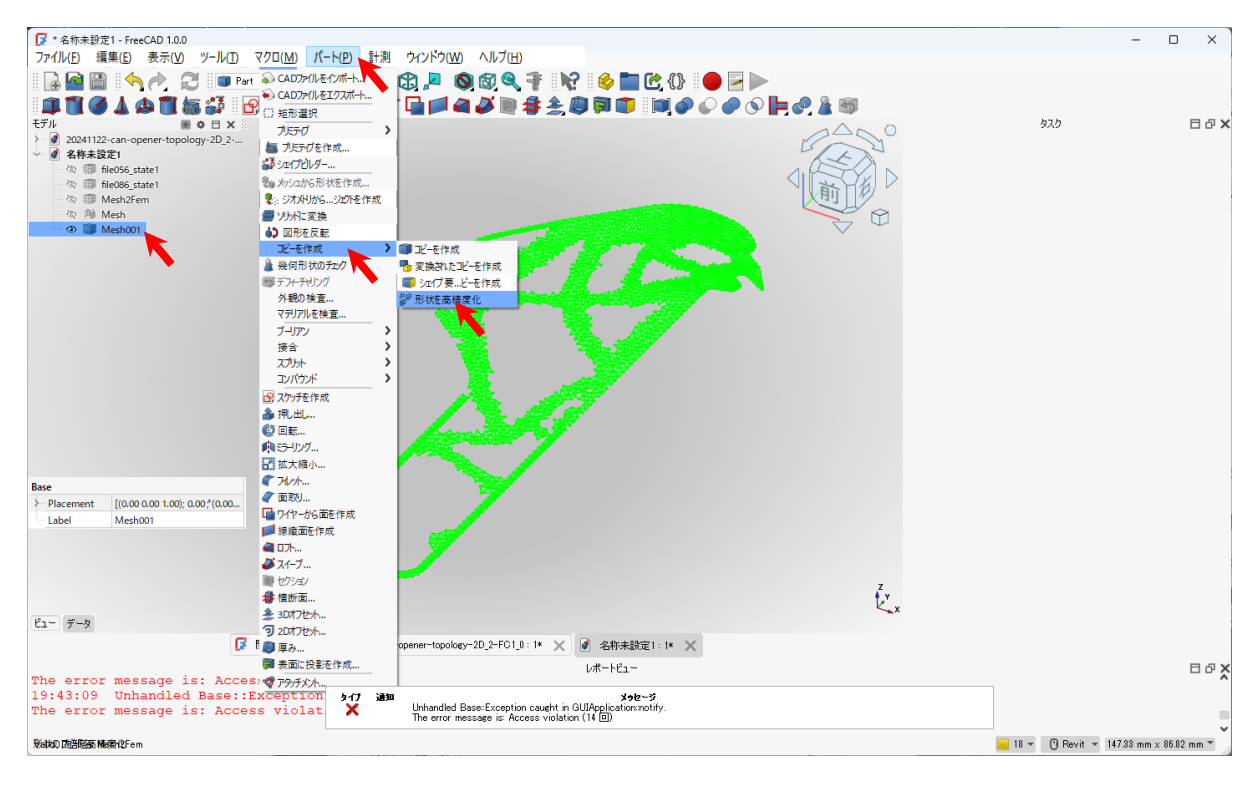

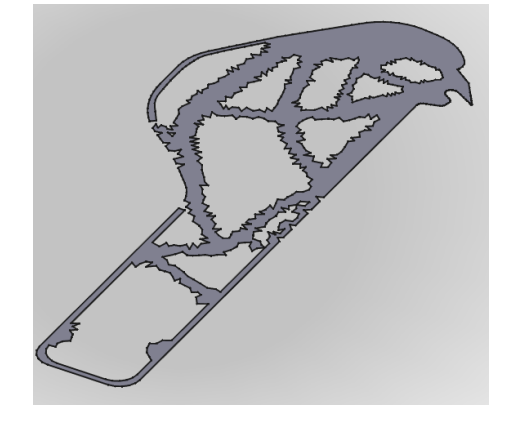

#### (5) 厚みを持たせる

(高精度化された)Mesh001 を選択した状態で、メニューの「部品」→「 🍑 押し出し」を選択する。 「押し出し」パラメーターで、「長さ」を希望の長さ(下図は順方向に 3.5mm の厚さ)にして、 「OK」を押す (注意!「適用」を押すと、2 重に押し出しをしてしまう)

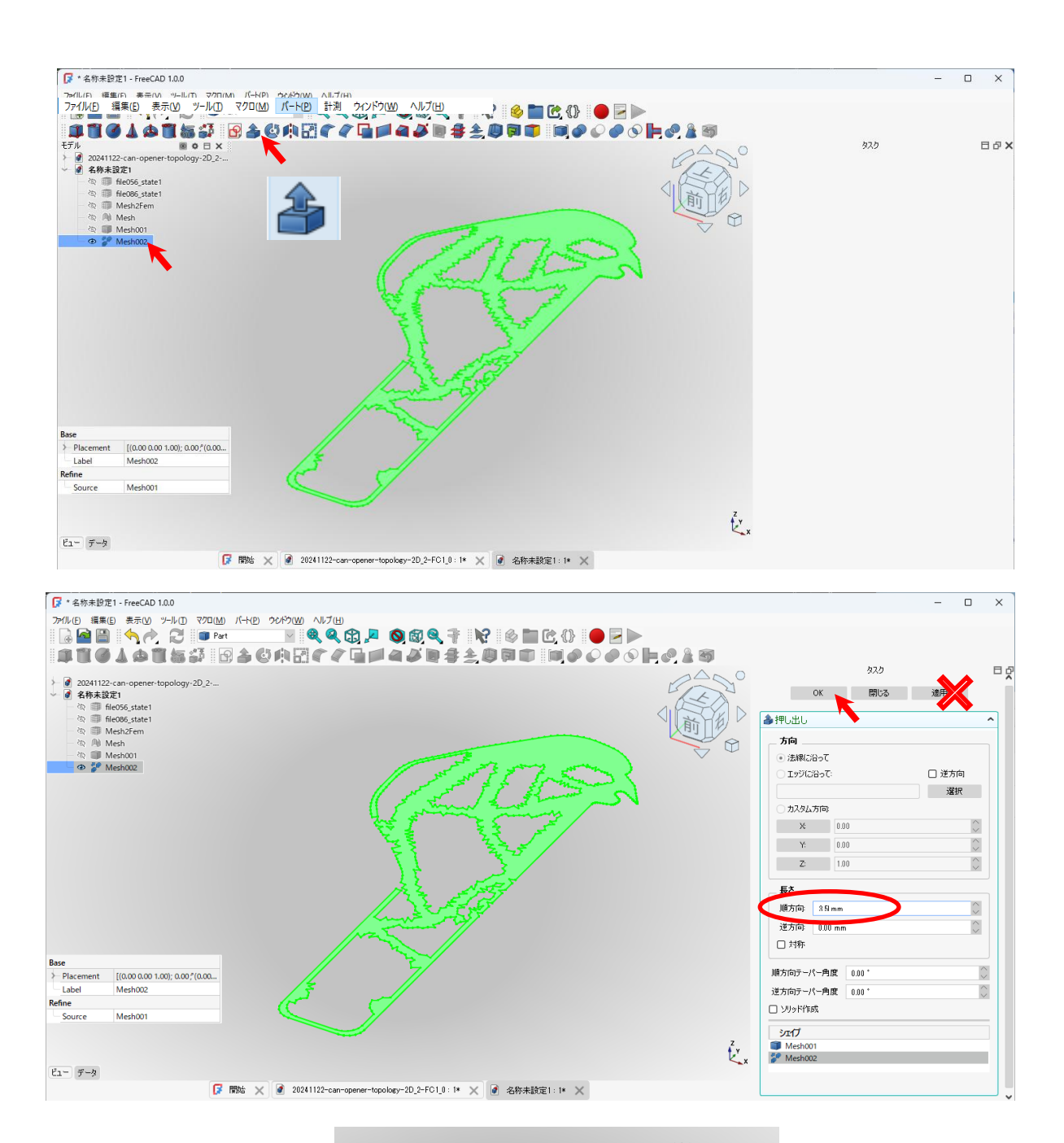

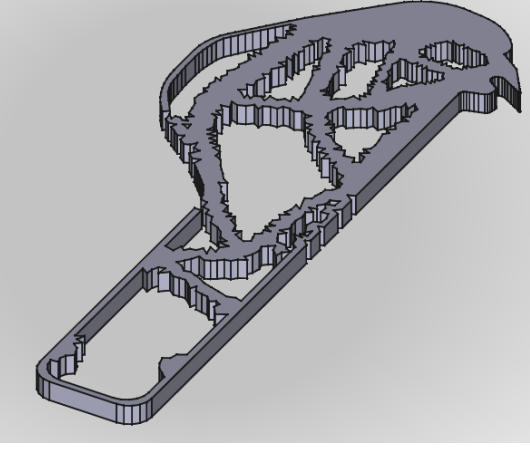

(このモデル(ファイル)を提出してください。)

レーザー加工機で切断する場合は(6)、(7)の作業を飛ばす。

(6) Stl 形式でエクスポートする

Extrude を選択した状態で、メニュー「ファイル」→「エクスポート」を選択する。(ファイルの種類に注意)

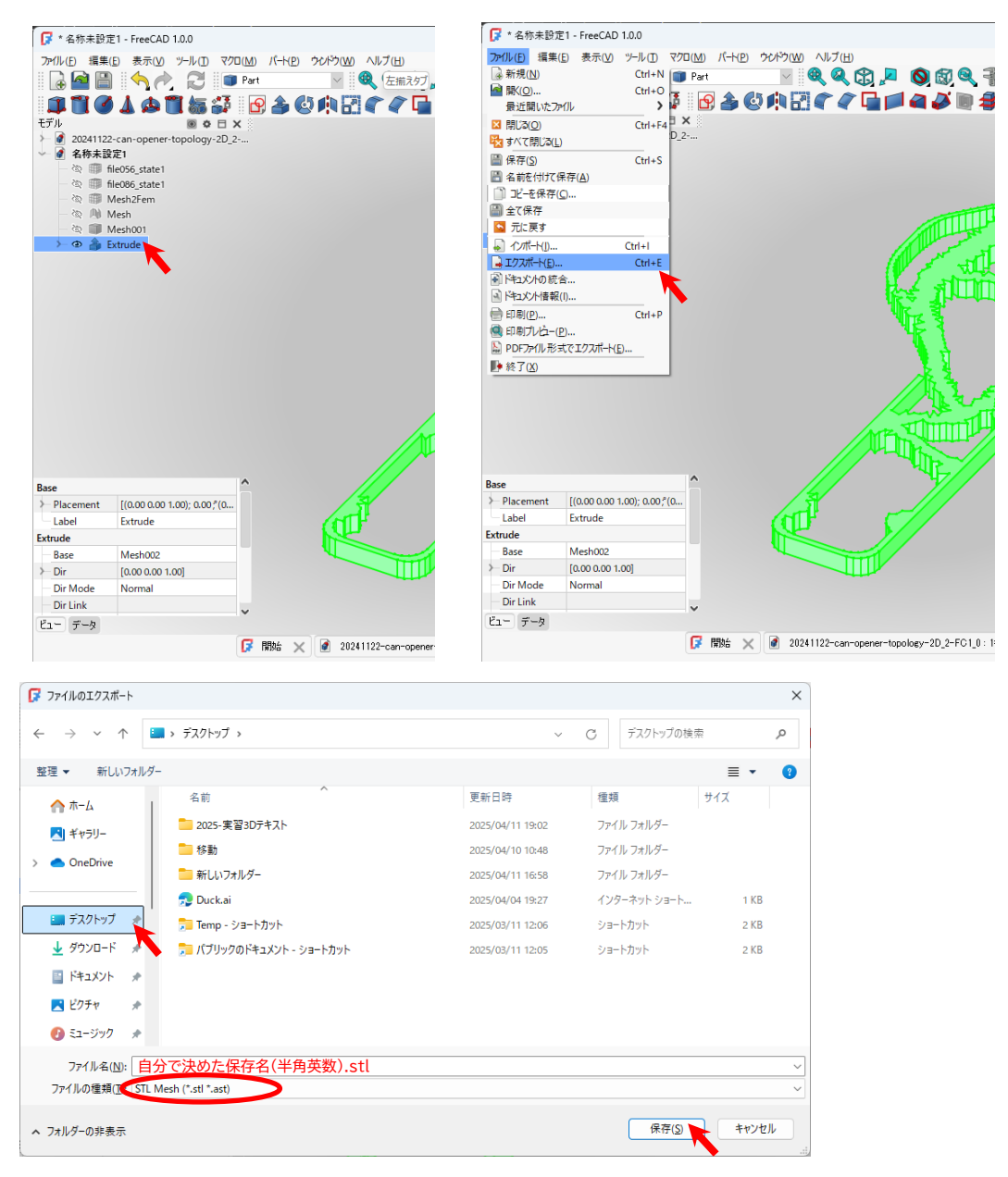

 (7) スライサーソフトウェアで stl ファイルを開き(操作方法はスライサーソフトウェアによる)、スライス を実行して g-code が出力できれば OK(エラーが発生する場合:修正するか?などのメッセージがでる (スライサーソフトウェアによる))

| ファイル() 編載() スライス() 株売() マール() ヘルプ()         () () () () () () () () () () () () () (                                                                                                    |
|----------------------------------------------------------------------------------------------------|
| <ul> <li>● ステイスの実行</li> <li>● マライスの実行</li> <li>● マライス</li></ul>                                                                                                    |
| 2000 (Contraction of the contraction of the contrac |

レーザー加工機で切断する場合は(8)以降を実施する。

#### (8) 断面形状(線形状)を作成する

「Mesh002」を選択した状態でアイコンメニューから断面 <sup>≇</sup>ボタンを押す。(あるいは「パート」→「断面」)を選択し、「XY 方向」(そのまま)で「<mark>OK」を押す</mark>。

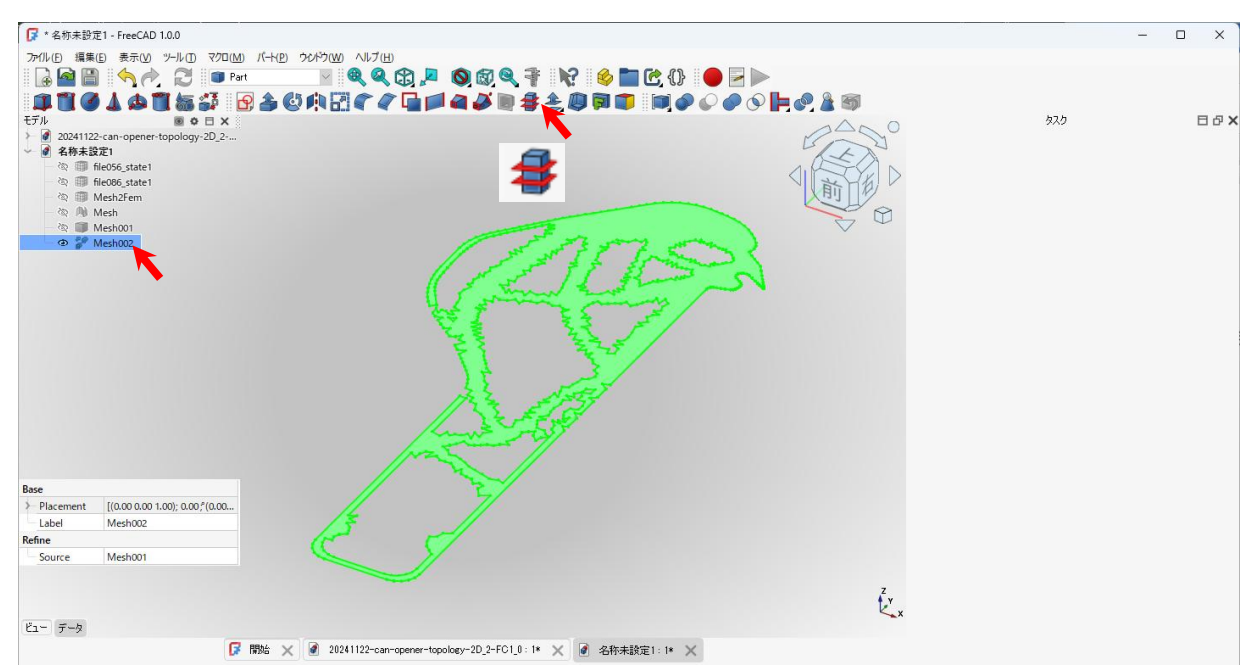

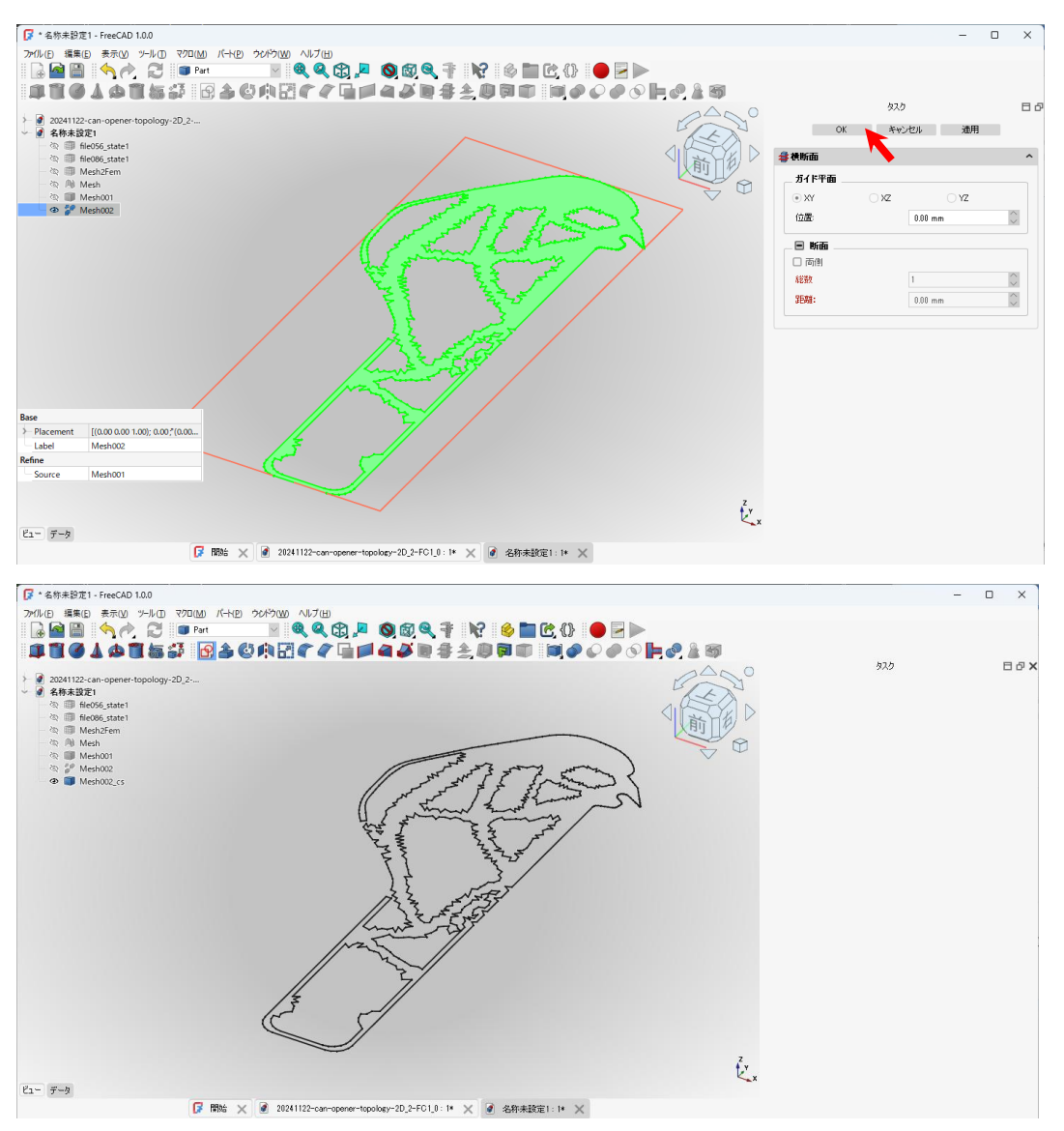

(9) 断面形状データを分割する

(8)の作業で作成された「Mesh001001\_cs」を選択した状態で「パート」→「コンパウンド」→「コンパウ ンドの分離」を選択する。「Exploded Mesh002\_cs」が作成される。

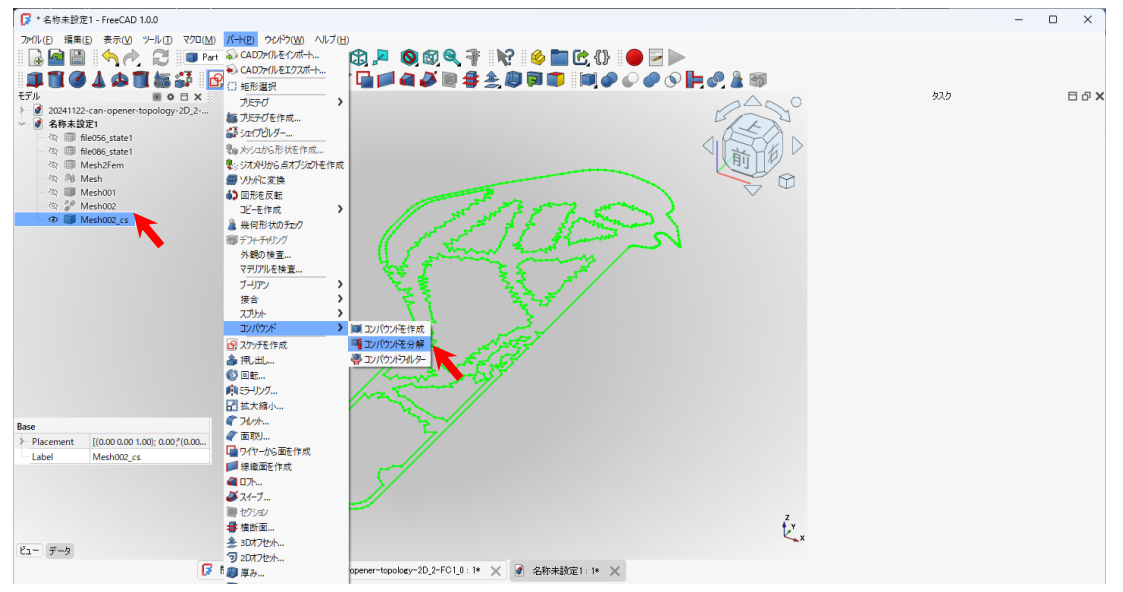

#### (10) 切断する順番を設定するための(色分け)設定をする

「Exploded Mesh002\_cs」の「>」をクリックして展開(v 中身が見える状態)し、色を変える。 (FABOOL software では色分けしてある svg ファイルは、別々の加工パラメーターを設定できる)

「(外側形状を成す線)」を選択し、「プロパティ」の「ビュー」タグの「Line Color」にて別の色を設定する (例:ピンク)

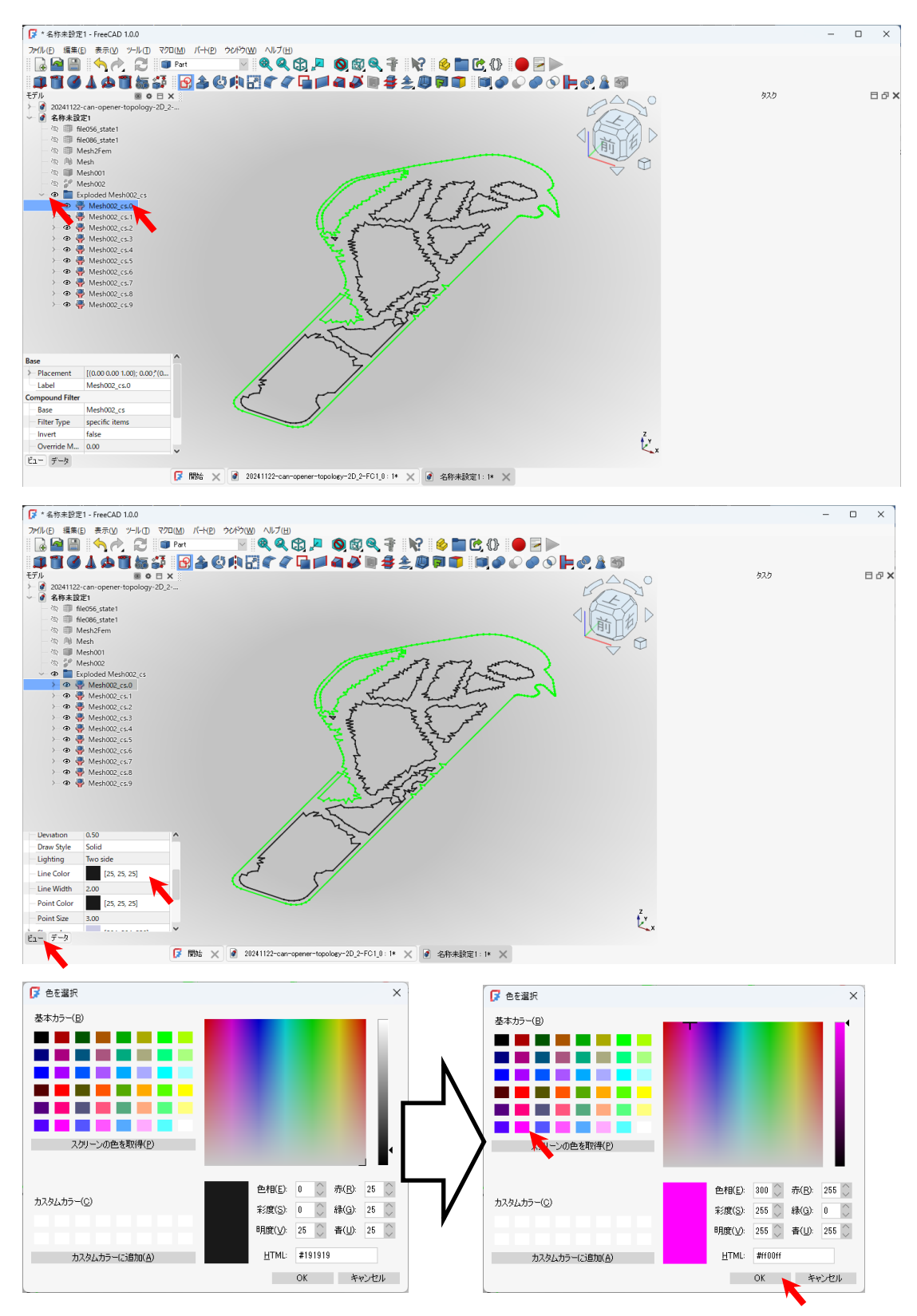

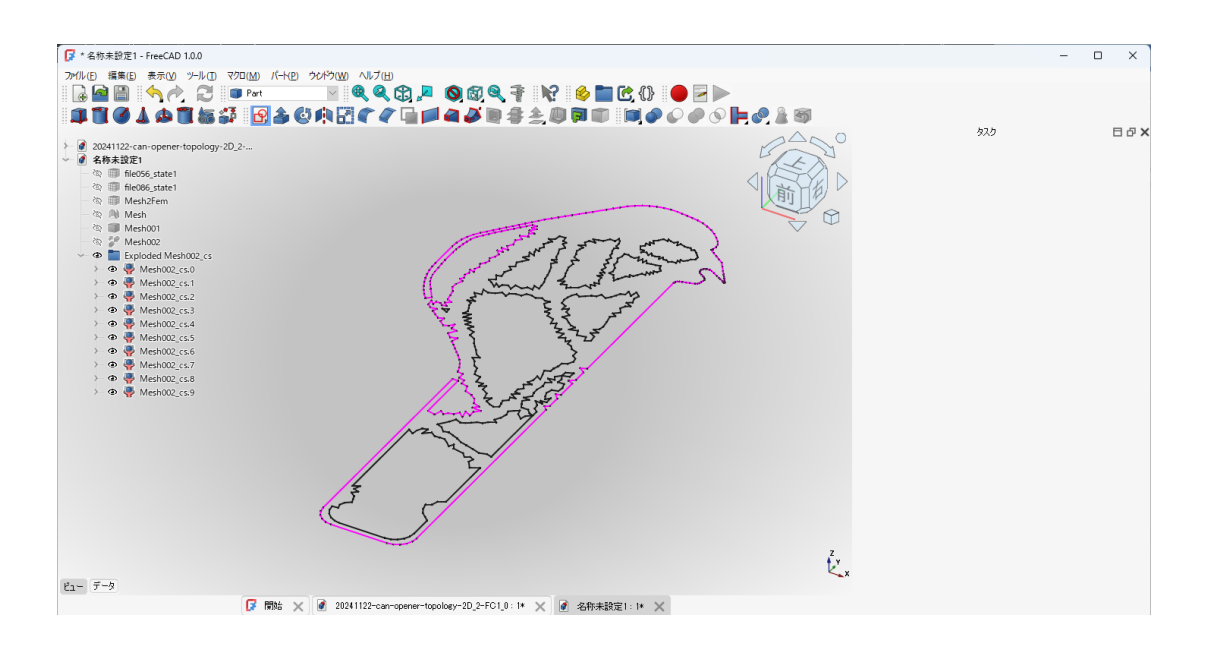

(11) 2D データ(svg)をエクスポートする(レーザー加工機で切断する場合)

「Exploded Mesh002\_cs」を選択した状態で、メニュー「ファイル」→「エクスポート」を選択する。(フ ァイルの種類に注意)

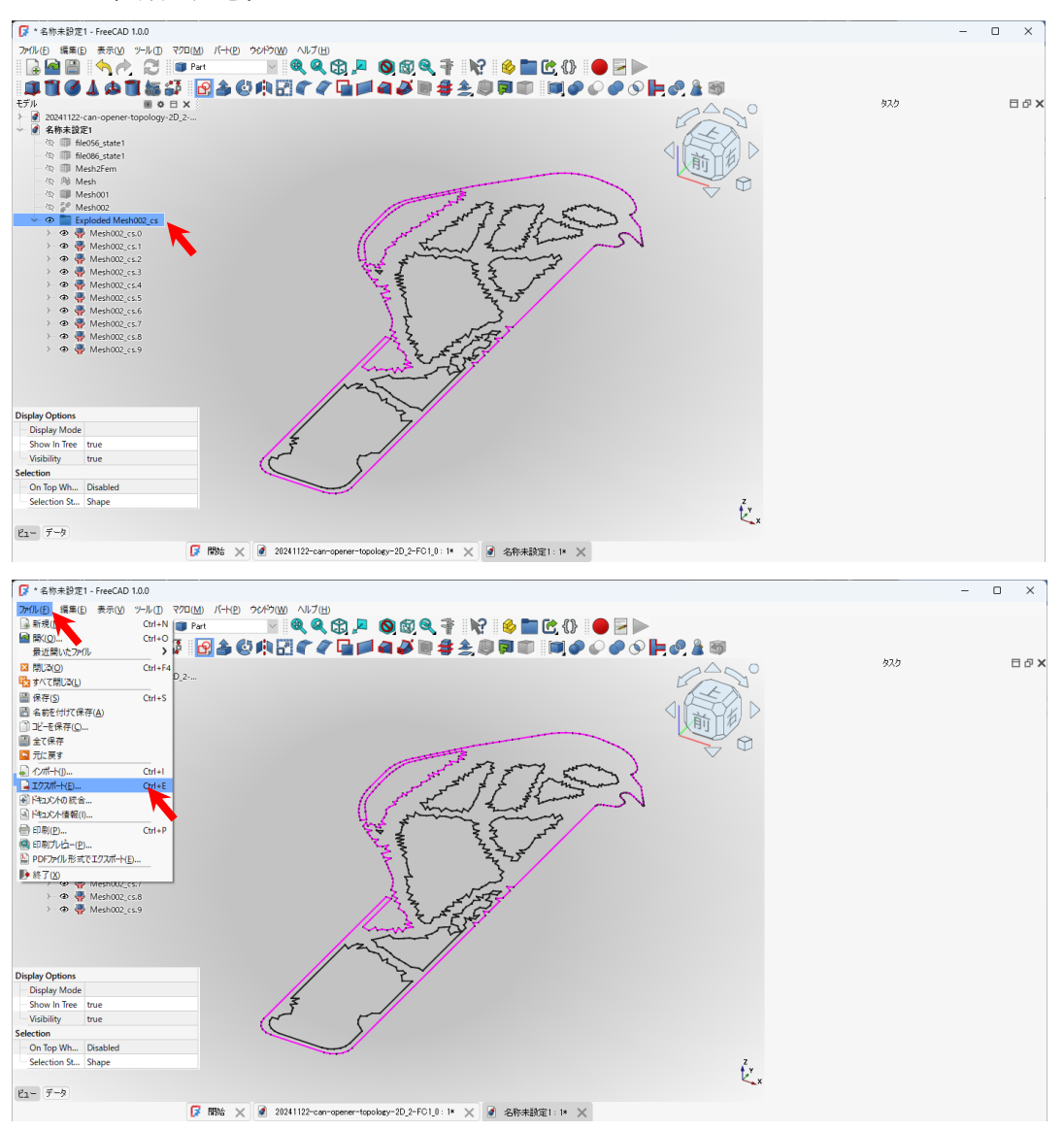

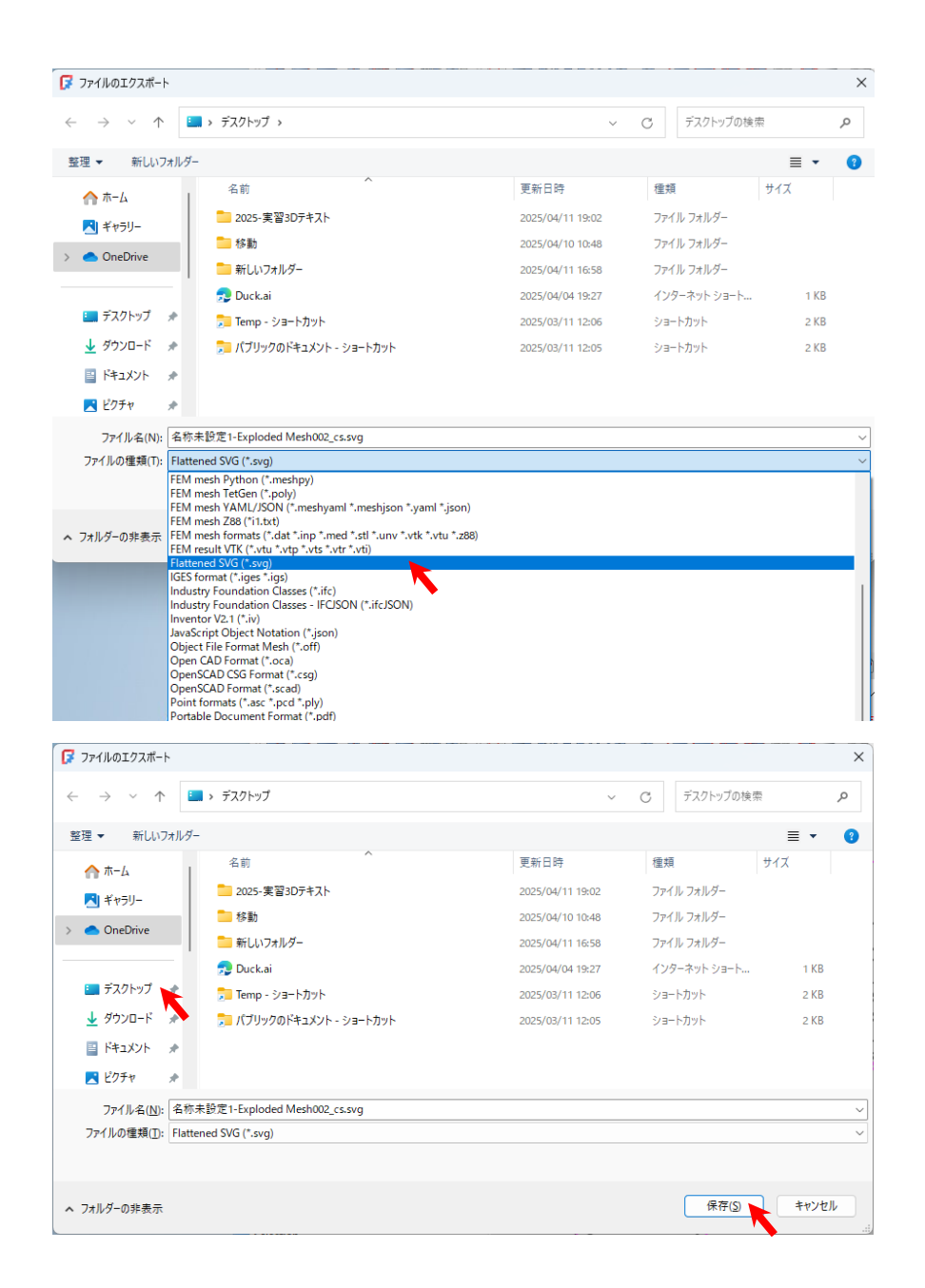

→レーザー加工機の詳しい使用方法は「Smart Laser CO2 用レーザー加工マニュアル」を参照のこと

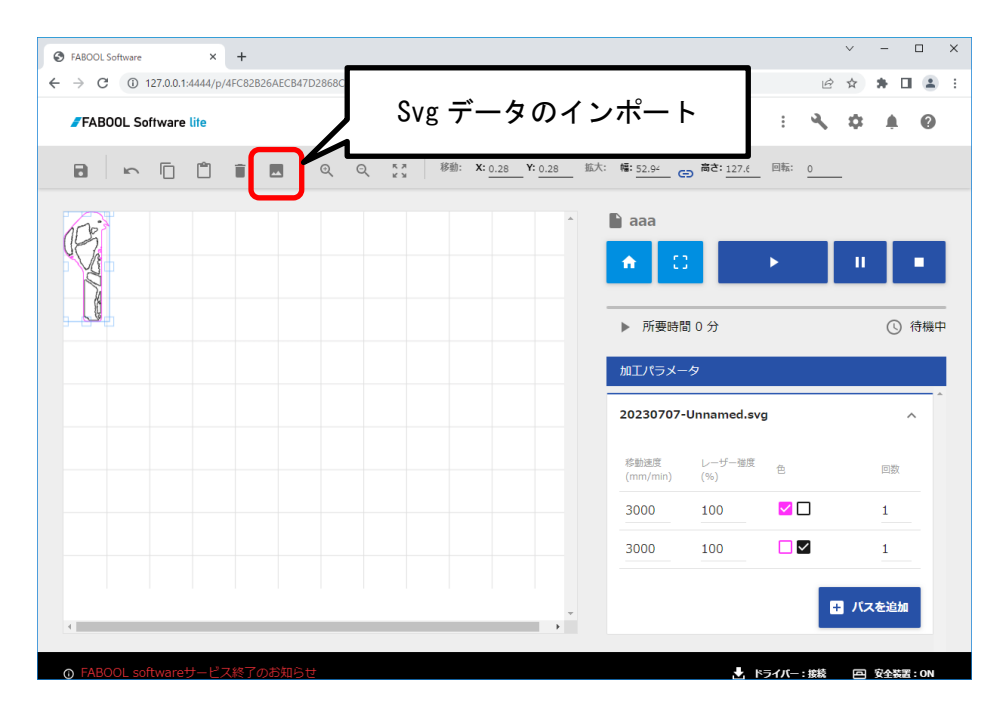

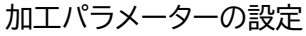

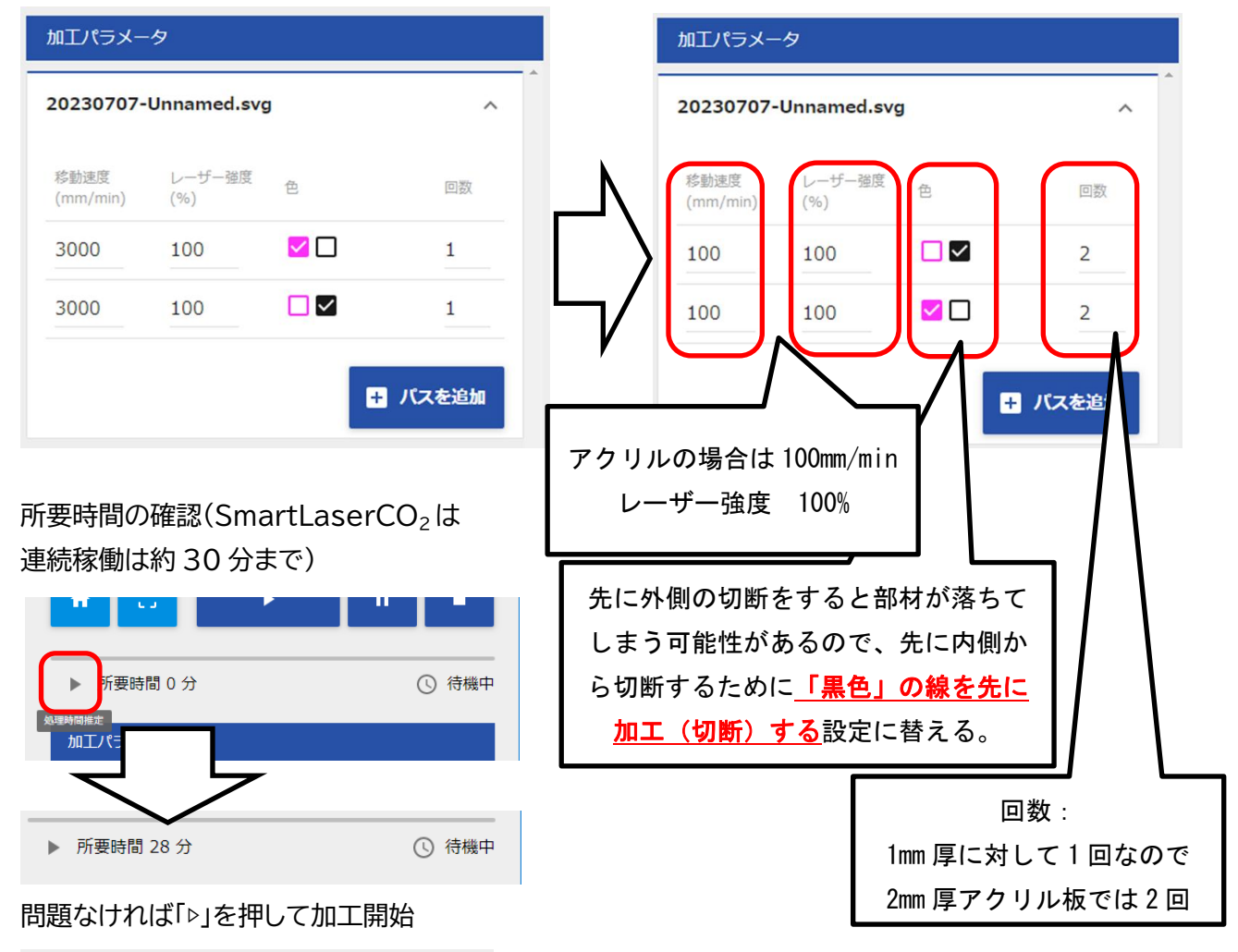

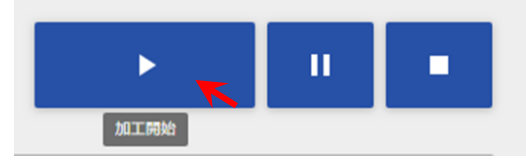

# 付録1 トポロジー最適化の導入

FreeCAD をインストールしただけでは、BESO 法によるトポロジー最適化は動作しません。 BESO 法によるトポロジー最適化の導入方法を解説します。 (1)アドオン(add-on)の追加(機能追加:「Plot」の追加)

メニューから「ツール」→「アドオンマネージャー」をクリック。Plot を選択し、「選択をインストール/更新 する」ボタンを押す。インストールが終わると FreeCAD の再起動を促されるので、再起動する。(もうー 度アドオンマネージャーを開くとインストール済みであることが確認できる)

![](_page_24_Picture_3.jpeg)

## (2) マクロの導入(BESO)

Web ブラウザで「<u>https://github.com/calculix/beso</u>」にアクセスして、「Code」→「Download Zip」をクリックしてダウンロードする。ダウンロードした「beso-master.zip」を解凍し、中の 7 個のファイ ル(\*\*\*\*\*.py)をコピーする。

| 🗇 Issues 🕕 🏦 Pull requests 🕥   | Actions 🖽 Wiki 🛈 Security 🖂 Insights   |                                |                                                |
|--------------------------------|----------------------------------------|--------------------------------|------------------------------------------------|
| P master + P 4 branches O      | 8 tags                                 | Go to Sie                      | About                                          |
| n fandal, all_available elsets |                                        | 88487ec on 28 Jan 🕥 81 commits | ut Code for topology optimization              |
| witi_files                     | FreeCAD gui                            | 3 years ago                    | finite-element-analysis (topology-optimization |
| D UCENSE                       | Initial commit                         | 6 years ago                    | calcula-fem solver                             |
| C README/md                    | displacement_graph                     | 4 years ago                    | Readme                                         |
| bese_cont.py                   | all_available elsets                   | 3 months ago                   | 4g LGPL-3.0 Literse ☆ 154 stars                |
| beso_fc_gulpy                  | auto filter range                      | 3 months ago                   | 25 watching                                    |
| beso_fibers.py                 | auto filter range                      | 3 months ago                   | Y 32 forks                                     |
| 🗅 beso_lib.py                  | all_available elsets                   | 3 months ago                   |                                                |
| 🗅 beso,main.py                 | auto filter range                      | 3 months ago                   | Releases                                       |
| beso_plots.py                  | beso_plots and fix 8                   | 2 years ago                    | No releases published                          |
| beso_separate.py               | separate elements to read nodal values | 5 years ago                    | Buckman                                        |
|                                |                                        |                                | Packages                                       |

| C              |                                  | lore - Marketplace Pricing        |                                                 |         | Sign in Sign up                                                     |
|----------------|----------------------------------|-----------------------------------|-------------------------------------------------|---------|---------------------------------------------------------------------|
| G calculix / b | eso (Public)                     | Ω Notifications     Y Fork      R |                                                 |         |                                                                     |
| ⇔ Code ⊙ I     | mues 🕕 🏦 Pul requests 💿 Action   | w 🖽 Wiki 🛈 Security 🗠             | Insights                                        |         |                                                                     |
| 1              | P master + P 4 branches 🛇 0 tags |                                   | Go to file                                      | Code +  | About                                                               |
| 1              | 🕴 fandal. al_available elsets    |                                   | Clone                                           | ۲       | Python code for topology optimization<br>using Calculit FEM solver. |
|                | wiki_files                       | FreeCAD gui                       | HTTPS GIRLb CLI                                 |         | finite-element-analysis (topology-optimization                      |
| 1              | D LICENSE                        | Initial commit                    | https://github.com/calculix/beso.git            | Ø       | calcalie-fern selver                                                |
| 1              | README.md                        | displacement_graph                | Use Git or checkout with SVN using the web URL. |         | D Readme                                                            |
| 1              | beso_contpy                      | all_available elsets              | Open with GitHub Desktop                        |         | GPL-3.0 Lizense                                                     |
| 0              | beso_fc_gui.py                   | auto filter range                 |                                                 |         | © 25 watching                                                       |
| 1              | beso_fibers.py                   | auto filter range                 | Download ZIP                                    |         | ¥ 32 forks                                                          |
| 1              | beso_ilo.py                      | all_available elsets              |                                                 | 400     |                                                                     |
| 1              | beso_main.py                     | auto filter range                 | 3 mont                                          | hs ago  | Releases                                                            |
| 1              | beso_plots.py                    | beso_plots and fix 8              | 2 yes                                           | ers ago | No releases published                                               |
| t              | beso_separate.py                 | separate elements to read nodal v | alues 5 yea                                     | es ago  |                                                                     |
| •              | IEADME.md                        |                                   |                                                 |         | Packages No peckages published                                      |
|                | beso                             |                                   |                                                 |         | Contributors 1                                                      |

![](_page_25_Figure_0.jpeg)

「C:¥Users¥(PC にログイン時の)ユーザー名¥AppData¥Roaming¥FreeCAD¥Macro」にコピー したファイルを貼り付ける。(通常 AppData 以降のディレクトリ(フォルダ)は<u>隠しファイル</u>となっているの で、エクスプローラーのメニュー「表示」タブで、「隠しファイル」にチェックを入れる)

![](_page_26_Figure_0.jpeg)

![](_page_27_Figure_0.jpeg)

| ファイル ホーム 共有 孝                                                                                                    | 表示                                                                                                    |                                                                                                    |                                                                                                 | ~ 🕜        |                    |
|----------------------------------------------------------------------------------------------------|----------------------------------------------------------------------------------------------------|----------------------------------------------------------------------------------------------------|-------------------------------------------------------------------------------------------------|------------|--------------------|
| ■ プレビュー ウィンドウ<br>ナビワーション<br>ウィンドウ・<br>ポイン                                                                              | ■ 特大アイコン E 大アイコン<br>目 中アイコン 2 小アイコン<br>時一覧 ● 第冊<br>レイアクト ■ 現在のビュー                                                                                                    | <ul> <li>□ 項目チェックボックス</li> <li>□ ファイル名拡張子<br/>溜沢した項目<br/>激売/非表示         </li> </ul>                                                              | で<br>ま プション                                                                                     |            | 」<br>「隠しファイル」のチェック |
| ← → × ↑ 💄 « Roamin                                                                                                    | ng > FreeCAD > Macro > V 🖑                                                                                                    | ,○ Macroの検索                                                                                                    |                                                                                                 |            | はもとに戻してよい。         |
| OneDrive     PC     3 80 オブジェクト     ダウンロード     ダウンロード     ズスクトップ     ドネスント     ビクチャ     ビグオ     エニジック     Windows (CC) | Grifi     Cluft of CMacro     beso_confpy     beso_fc.guipy     beso_fs.guipy     beso_filters.py     beso_init.py     beso_plots.py     beso_plots.py     beso_separate.py | 更新日時<br>2027/05/04 22:28<br>2022/04/30 16:21<br>2022/04/30 12:45<br>2022/04/30 12:45<br>2022/04/30 12:45<br>2022/04/30 12:45<br>2022/04/30 12:45 | 種類<br>FCMACRO ファイル<br>PY ファイル<br>PY ファイル<br>PY ファイル<br>PY ファイル<br>PY ファイル<br>PY ファイル<br>PY ファイル | <i>913</i> |                    |
| ネットワーク                                                                                                    | ~ <                                                                                                    |                                                                                                    | _                                                                                               | >          |                    |

# 付録2 トポロジー最適化の計算ファイルの一時ファイルの場所

FreeCAD での解析(CaluculiX ソルバー)での解析作業をしているディレクトリ(フォルダー)は一時(テンポラリー)フォルダにて処理されます。その場所は以下の手順で見つかります。

![](_page_28_Picture_2.jpeg)

![](_page_29_Picture_0.jpeg)

# 編集履歴

2022/5/5 FreeCAD(Ver.0.19.4)版 初版発行(機械実習IIで使用可能な状態へ)
2023/4/14 FreeCAD(Ver.0.20.2)版 第2版発行(ドアオープナーからプルタブオー プナーへ変更。レーザー加工機での切断のための2Dエクスポートを追加)
2023/7/7 FreeCAD(Ver.0.20.2)版 第3版発行 レーザー加工機での切断のための
2Dエクスポート(切断の順番を設定できるように)修正)
2025/4/11 FreeCAD(Ver.1.0.0)版 第4版発行